# Vehicle dimensions and mass permitting manual (volume 2)

#### Part A

#### **Receiving permit applications**

#### Current as at 1 June 2022

#### Disclaimer

This publication is intended to provide general information about the permitting of vehicles that exceed dimension and mass limits. While every effort has been made to ensure the quality and accuracy of this information, readers are advised that the information provided does not replace or alter the laws of New Zealand, does not replace any legal requirement, and is not a substitute for expert advice applicable to the reader's specific situation. Readers should also be aware that the content in this publication may be replaced or amended subsequent to this publication, and any references to legislation may become out of date if that legislation is amended.

Readers are therefore advised to obtain their own legal and other expert advice before undertaking any action based on information contained in this publication.

Waka Kotahi NZ Transport Agency does not accept any responsibility or liability whatsoever, whether in contract, tort, equity or otherwise for any action taken, or reliance placed, as a result of reading any part of this publication or for any error, inadequacy, deficiency, flaw or omission from the information provided in this publication.

© Waka Kotahi NZ Transport Agency nzta.govt.nz

#### Record of amendments in this part

**Note**: Amendments to the *Vehicle dimensions and mass permitting manual* can affect individual or multiple parts in a volume. Gaps in the amendment number in the table below indicate amendments in the other volume. For a complete record of all amendments to the manual, please refer to the 'Record of amendments' at the start of both volumes.

| Amendment<br>to 2nd edition | Description of changes in this part                                                                                                    | Effective date |
|-----------------------------|----------------------------------------------------------------------------------------------------|----------------|
| Amendment 6,<br>release 6   | <b>Applications for 'Same route' or 'New route'</b> : Information on route descriptions has been updated following changes to the application form. See <i>Route information</i> in section A4.1 About application attachments.                                                                                                   | 1 June 2022    |
|                             | <b>Referring applications for regional processing</b> : Guidelines for checking or changing the region selected on an application have been added. See section A4.10 Referring the application for regional processing.                                                                                                    |                |
|                             | <b>Renewals</b> : Information about acceptable route changes with renewal applications has been added. A new step for checking for additional state highways has been added to the procedure for screening renewal applications. See section <i>A5.1 About higher mass permit renewal applications</i> and the following section. |                |
|                             | <b>Feasibility applications</b> : The requirements for applicants and what must be checked when screening a feasibility application have been clarified. See section <i>A5.4 Initial screening of higher mass permit feasibility applications</i> .                                                                               |                |
| Amendment 6,<br>release 1   | <b>Chapter A2: Conducting operator compliance checks</b> :<br>Procedures updated to reflect current practice (as at effective date) for assessing operator compliance and safety.                                                                                                    | 1 August 2021  |
|                             | <b>Chapter A3: Declining a permit application</b> : Procedures updated to clarify:                                                                                                    |                |
|                             | • when to return and when to decline an application                                                                                                    |                |
|                             | <ul> <li>when to issue a notice of proposal (NOP) to decline an application, and</li> </ul>                                                                                                    |                |
|                             | • the various timeframes that must be observed during the decline process and for conducting a review of an adverse decision.                                                                                                    |                |
|                             | Chapter A4: Screening an HPMV higher mass permit<br>application:<br>The screening procedures in this chapter have been revised to<br>clarify the checks that are done by the Permitting team.<br>Duplication with PIO checks has been removed, for example tow<br>connection and brake mass checks.                               |                |

#### Record of amendments in this part continued

| Amendment<br>to 2nd edition              | Description of changes in this part                                                                                                    | Effective date |
|------------------------------------------|----------------------------------------------------------------------------------------------------|----------------|
| Amendment 6,<br>release 1<br>(continued) | <b>Checking for an overlength permit</b> : The procedure has been revised following changes to the application form. See section <i>A4.7 Issuing or confirming an overlength permit.</i> | 1 August 2021  |
|                                          | <b>Full HPMV network</b> : Information has been added about the full HPMV network and the implications for checking route descriptions. See sections:                                    |                |
|                                          | • A4.1 About application attachments                                                                                                    |                |
|                                          | • A5.1 About higher mass permit renewal applications                                                                                                    |                |
|                                          | • A5.3 About higher mass permit feasibility applications, and                                                                                                    |                |
|                                          | • A5.4 Initial screening of higher mass permit feasibility applications.                                                                                                    |                |

#### Contents

|                                                                           | See page |
|---------------------------------------------------------------------------|----------|
| Record of amendments in this part                                         | A-i      |
| Introduction                                                              | A-1      |
| Chapter A1: Process overview and general information                      | A1-1     |
| Overview                                                                  | A1-1     |
| A1.1 How permit applications are received                                 | A1-2     |
| A1.2 Overview diagrams of the receiving applications process              | A1-4     |
| A1.3 Guidelines for dealing with applicants                               | A1-8     |
| A1.4 Receiving a new application in the permit portal                     | A1-9     |
| Chapter A2: Conducting operator compliance checks                         | A2-1     |
| Overview                                                                  | A2-1     |
| A2.1 About operator compliance checks                                     | A2-2     |
| A2.2 Overview diagrams of the operator compliance checks                  | A2-5     |
| A2.3 Checking legal eligibility                                           | A2-7     |
| A2.4 Doing the initial operator compliance checks                         | A2-10    |
| A2.5 Making a decision                                                    | A2-12    |
| A2.6 Doing extended operator compliance checks                            | A2-16    |
| Chapter A3: Declining a permit application                                | A3-1     |
| Overview                                                                  | A3-1     |
| A3.1 When to return and when to decline a permit application              | A3-2     |
| A3.2 Notifying the operator of a proposal to decline a permit application | A3-4     |
| A3.3 Declining a permit application                                       | A3-6     |
| A3.4 Managing reviews of decisions                                        | A3-8     |
|                                                                           |          |

#### Contents continued

| See page                                                                           |
|------------------------------------------------------------------------------------|
| Chapter A4: Screening a new HPMV higher mass permit application A4-1               |
| Overview A4-1                                                                      |
| A4.1 About application attachments A4-3                                            |
| A4.2 Checking for eligibility and completeness A4-6                                |
| A4.3 Validating attributes check sheets A4-9                                       |
| A4.4 Checking GVM and GCM A4-11                                                    |
| A4.5 Confirming multiple trailers are identical A4-12                              |
| A4.6 Checking roll stability                                                       |
| A4.7 Issuing or confirming an overlength permitA4-16                               |
| A4.8 Attempting to resolve issues with an application A4-19                        |
| A4.9 Returning an incomplete or inaccurate application A4-20                       |
| A4.10 Referring the application for regional processing A4-21                      |
| Chapter A5: Screening higher mass permit renewal and feasibility applications A5-1 |
| Overview A5-1                                                                      |
| A5.1 About higher mass permit renewal applications A5-2                            |
| A5.2 Initial screening of higher mass permit renewal applications A5-3             |
| A5.3 About higher mass permit feasibility applications A5-5                        |
| A5.4 Initial screening of higher mass permit feasibility applications A5-6         |

#### Part A: Receiving permit applications

#### Introduction

| About this<br>part                   | This part of the <i>Vehicle dimensions and mass permitting manual</i><br>(volume 2) describes how the Permitting team at Waka Kotahi NZ Transport<br>Agency receives applications for permits to exceed standard vehicle<br>dimension or mass limits. It explains the initial screening and assessment<br>checks that are done to determine permit eligibility. |
|--------------------------------------|----------------------------------------------------------------------------------------------------|
|                                      | This part focuses primarily on receiving HPMV permit applications,<br>although some checks (especially the operator compliance checks), are also<br>relevant to other permit types.                                                                                                    |
| Purpose                              | The purpose of this part is to be a 'how-to' reference for the initial<br>checking and screening tasks when a permit application is received. It is<br>intended to document best practice and provide transparency of Waka<br>Kotahi processes and procedures.                                                                                                  |
| Audience                             | The main audience for this part is the Permitting team in the Waka Kotahi<br>Palmerston North office.                                                                                                    |
|                                      | Permit applicants, local road controlling authorities, regional permit issuing officers (PIOs) and compliance and enforcement officers may also be interested in how permit applications are received and initially processed.                                                                                                    |
| Policy<br>information in<br>volume 1 | This part should be read in conjunction with the permitting policies described in volume 1 of this manual.                                                                                                    |
|                                      | Familiarity with the policies in volume 1 helps to:                                                                                                    |
|                                      | <ul> <li>advise permit applicants correctly and refer them to relevant information, and</li> </ul>                                                                                                    |
|                                      | <ul> <li>understand the reasons for and background to the permitting process<br/>and procedures.</li> </ul>                                                                                                    |
| Terminology<br>and<br>abbreviations  | Specific terminology and abbreviations are used throughout this manual.<br>For definitions and explanations, see <i>Part I: Definitions and glossary</i> in volume 1.                                                                                                    |
| -                                    | Continued on next page                                                                                                    |

#### Introduction continued

#### Systems The procedures described in this part require access to and familiarity with access and use several systems and databases, including the Permit Issuing and Management System (referred to as the 'permit portal'). This manual assumes familiarity with the permit portal and other systems. It does not give detailed information on how to use the portal or other applications and databases. If you need access to systems or training, please talk to your manager. In this part This part contains the following chapters: Chapter <u>See page</u> Chapter A1: Process overview and general information A1-1 Chapter A2: Conducting operator compliance checks A2-1 A3-1 Chapter A3: Declining a permit application Chapter A4: Screening a new HPMV higher mass A4-1 permit application Chapter A5: Screening higher mass permit renewal A5-1 and feasibility applications

## Chapter A1: Process overview and general information

#### Overview

| About this<br>chapter | This chapter gives an overview of the process for receiving HPM applications. | V permit |
|-----------------------|-------------------------------------------------------------------------------|----------|
| In this chapter       | This chapter contains the following sections:                                 |          |
|                       | Section                                                                       | See page |
|                       | A1.1 How permit applications are received                                     | A1-2     |
|                       | A1.2 Overview diagrams of the receiving applications process                  | A1-4     |
|                       | A1.3 Guidelines for dealing with applicants                                   | A1-8     |
|                       | A1.4 Receiving a new application in the permit portal                         | A1-9     |
|                       |                                                                               |          |

#### A1.1 How permit applications are received

Where permit Depending on the permit type, applicants can apply: applicants can for HPMV and overweight permits, on the Waka Kotahi Heavy Vehicle apply Permit Portal at hpmvpermits.nzta.govt.nz, or for overdimension and HPMV 50MAX permits, on the Waka Kotahi website. Email applications by exception In exceptional cases, for example if an applicant has technical issues, Waka Kotahi may accept PDF application forms for HPMV and overweight permits. Applicants can download the PDF application forms from the permit portal and submit them as email attachments. Where The table below gives an overview of where applications for different applications permit types are received. are received

| Permit type                                | Application form is on                                                                | Received where?                                                                |
|--------------------------------------------|---------------------------------------------------------------------------------------|--------------------------------------------------------------------------------|
| HPMV higher mass<br>(including overlength) | the Heavy Vehicle Permit Portal                                                       | Permit portal database<br>(or as a PDF via email in<br>exceptional cases)      |
| HPMV 50MAX<br>(including overlength)       | Waka Kotahi website                                                                   | 50MAX inbox                                                                    |
| Specialist vehicle                         | <ul> <li>Heavy Vehicle Permit Portal,<br/>and</li> <li>Waka Kotahi website</li> </ul> | <ul><li>Permit portal database, or</li><li>Regional PIO via email</li></ul>    |
| Overweight                                 | <ul> <li>Heavy Vehicle Permit Portal,<br/>and</li> <li>Waka Kotahi website</li> </ul> | <ul> <li>Permit portal database, or</li> <li>Regional PIO via email</li> </ul> |
| Overdimension                              | Waka Kotahi website                                                                   | OPIA inbox                                                                     |

About the permit Issuing and Management System (the 'permit portal') is the central database and management tool for HPMV higher mass, overlength and specialist vehicle permit applications.

The customer-facing part of the system allows applicants to register their company and vehicles, submit permit applications and track the progress of their applications.

All applications and documents submitted in the portal are captured and stored in the portal database.

#### A1.1 How permit applications are received continued

#### About the permit portal (continued)

Permitting staff access submitted applications and documents for processing via the workflow and administration interface of the portal. This is where the status of applications gets updated throughout the permitting process.

#### **Overweight permit applications**

Overweight permit applications submitted via the portal are automatically forwarded to a regional PIO and require no central screening or processing.

#### A1.2 Overview diagrams of the receiving applications process

**Diagram 1** The diagram below gives a high-level overview of the first stage of the receiving applications process.

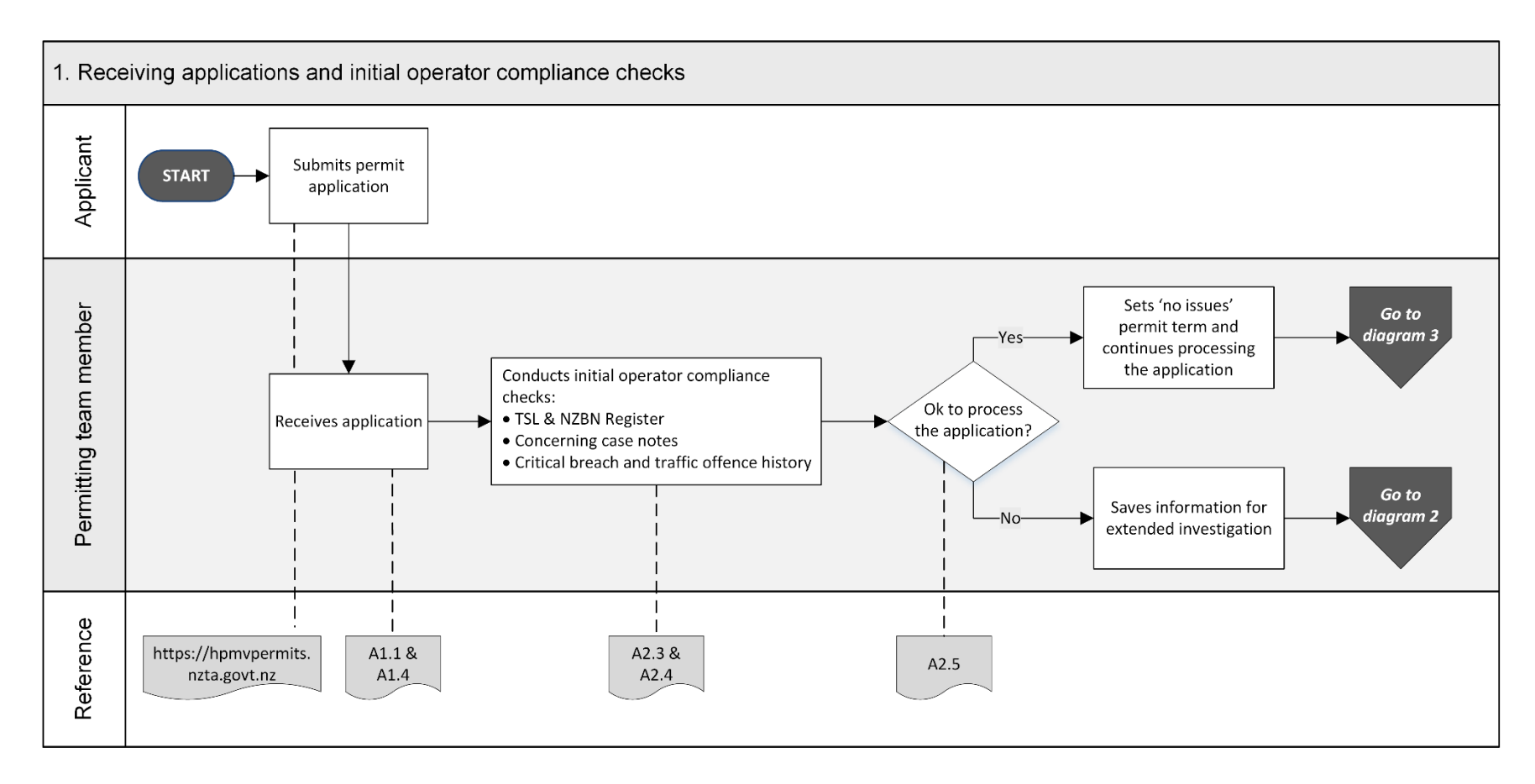

#### A1.2 Overview diagrams of the receiving applications process continued

**Diagram 2** This diagram illustrates the checks involved in an extended operator compliance investigation.

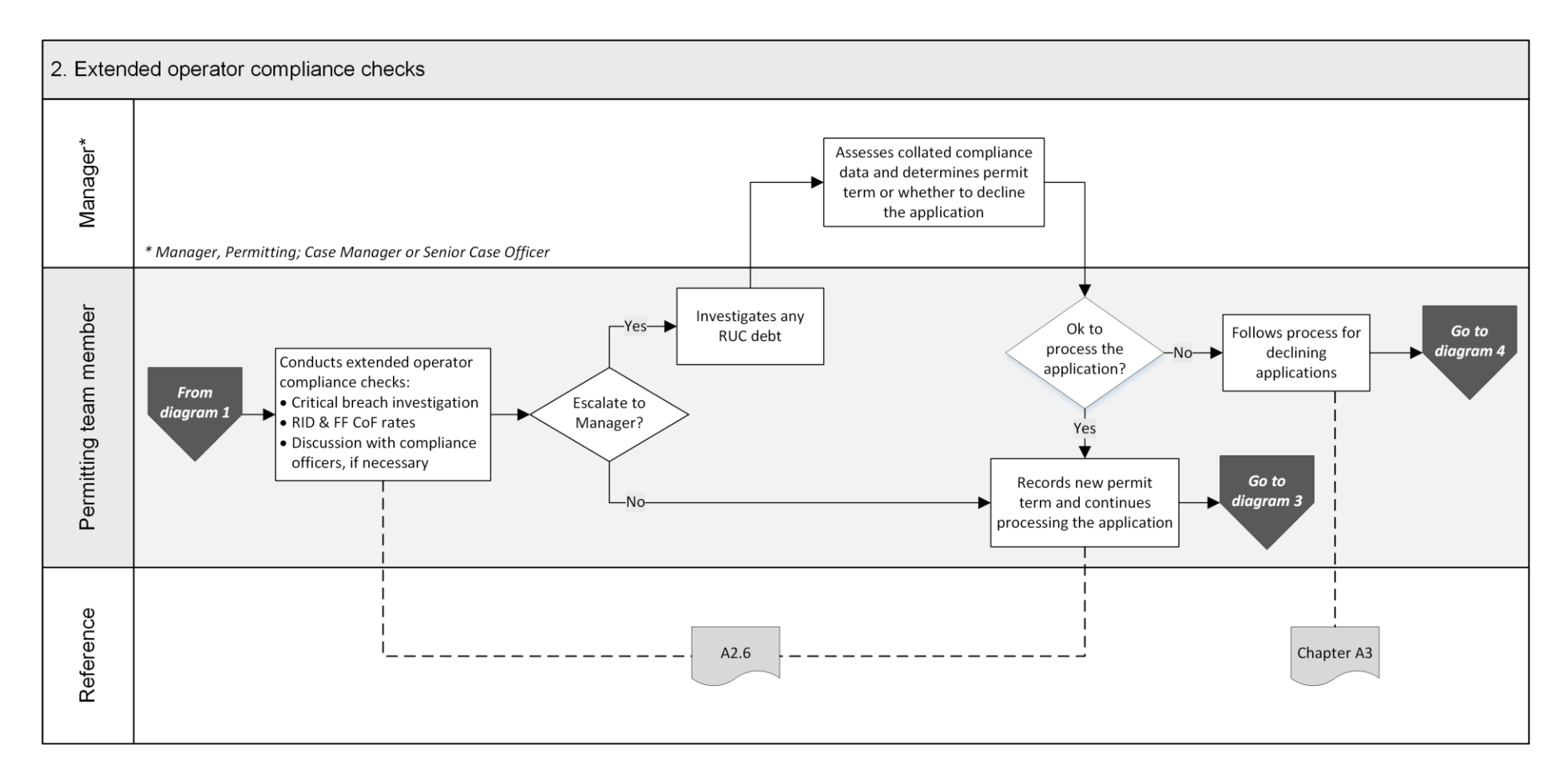

Continued on next page

Waka Kotahi *Vehicle dimensions and mass permitting manual* (volume 2) Second edition, Amendment 6 Effective from 1 June 2022

#### A1.2 Overview diagrams of the receiving applications process continued

**Diagram 3** The diagram below gives an overview of the initial screening tasks for HPMV higher mass permit applications.

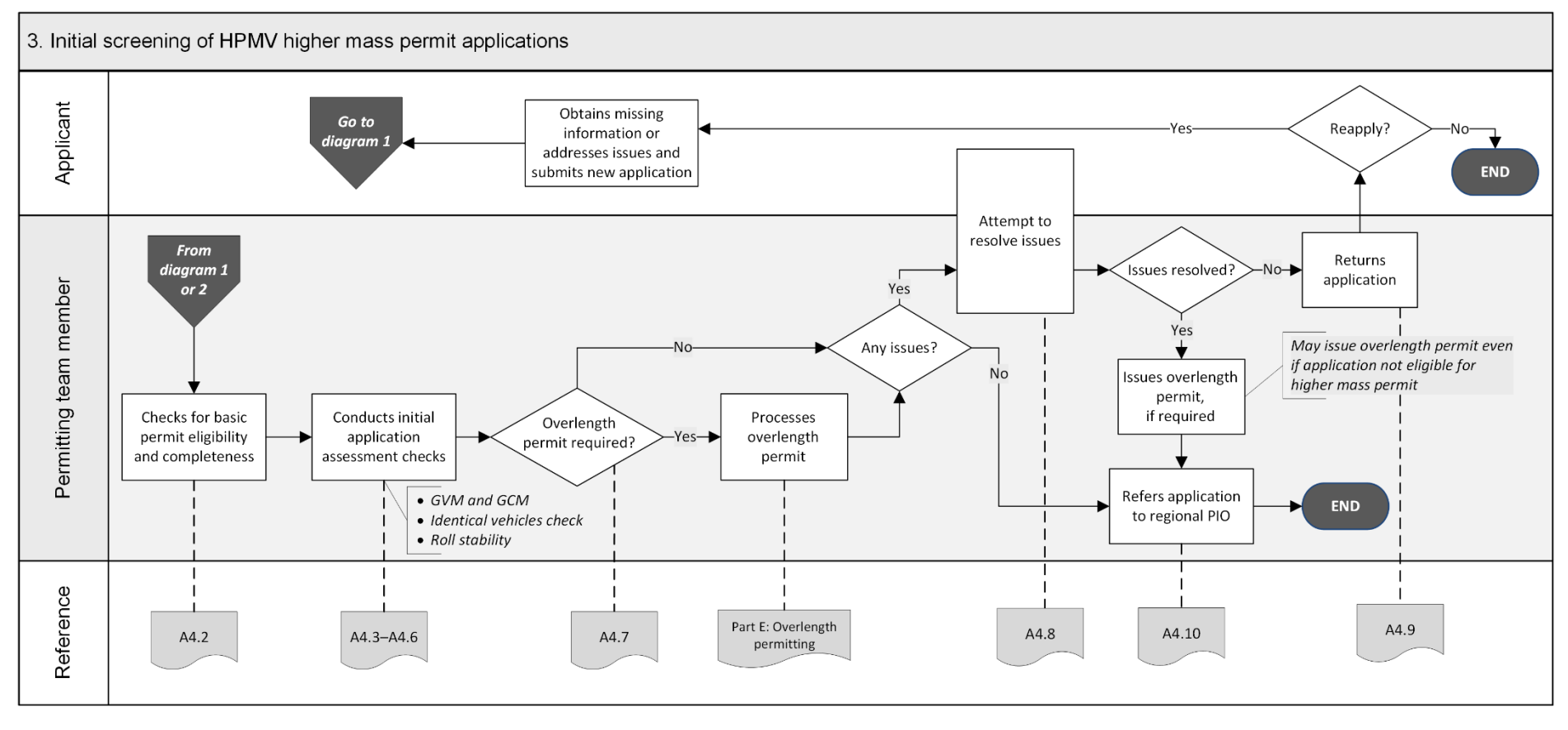

Continued on next page

Waka Kotahi Vehicle dimensions and mass permitting manual (volume 2) Second edition, Amendment 6 Effective from 1 June 2022

#### A1.2 Overview diagrams of the receiving applications process continued

**Diagram 4** This diagram illustrates the process for declining permit applications because of operator safety concerns and dealing with review requests. **Note**: Declining applications on legal or technical grounds does not require a notification of proposal (NOP).

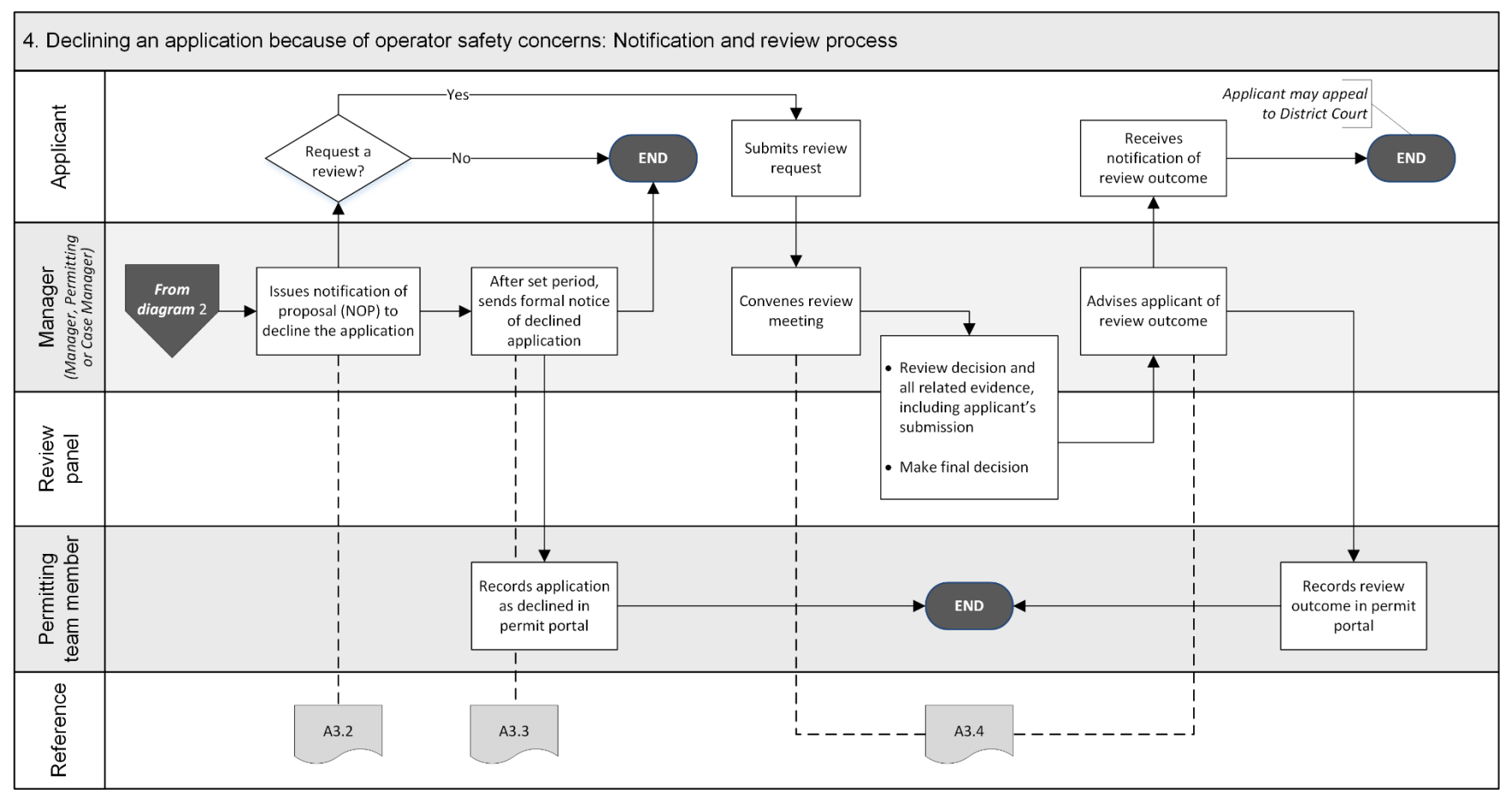

#### A1.3 Guidelines for dealing with applicants

| Customer-<br>focussed<br>approach | Waka Kotahi policy is to assist permit applicants as much as possible so that<br>permits can be issued. Permitting staff are expected to work with applicants<br>in a proactive and helpful manner and attempt to resolve any issues with<br>applications in consultation with applicants. |  |
|-----------------------------------|----------------------------------------------------------------------------------------------------|--|
|                                   | <b>Exception</b><br>HPMV 50MAX permit applications are returned immediately to the applicant<br>if they are incorrect or incomplete – for details see <i>Part F: Processing 50MAX</i><br><i>permit applications</i> in this volume.                                                        |  |
| Email or<br>telephone?            | Use your judgment to determine whether it would be best to resolve issues on the telephone or send an email.                                                                                                    |  |
|                                   | As a guideline, email is more appropriate if there are multiple or major<br>issues with an application and you need a written record. Minor issues and<br>straightforward queries can often be resolved more quickly by telephone.                                                         |  |

#### A1.4 Receiving a new application in the permit portal

| Applications<br>are captured<br>in the portal<br>Procedure | <ul> <li>When an applicant submits a permit application on the permit portal, the application is captured in the portal database.</li> <li>The portal automatically assigns the status 'Received' to a new application in the workflow interface, or 'Submitted' if it has been edited.</li> <li>Note: Overweight permit applications are automatically forwarded to the relevant regional PIO for full processing and require no input from the Permitting team.</li> </ul> |                                                                                                    |  |
|------------------------------------------------------------|----------------------------------------------------------------------------------------------------|----------------------------------------------------------------------------------------------------|--|
|                                                            | Step                                                                                                    | Action                                                                                                    |  |
|                                                            | 1                                                                                                    | Les en te the nermait nertal                                                                                                    |  |
|                                                            | I                                                                                                    | Log on to the permit portal.                                                                                                    |  |
|                                                            | 2                                                                                                    | Click on the Manage Applications tab.<br>Result: The Applications screen opens. Applications are<br>displayed with the most recent ones on top. |  |
|                                                            | 3                                                                                                    | Select the status filters 'Received' and 'Submitted', and any other applicable filters.                                                         |  |
|                                                            | 4                                                                                                    | Select the application with the status 'Received' or 'Submitted' that you wish to process and open it.                                          |  |
| -<br>Next step                                             | The nex                                                                                                    | t step is to conduct operator compliance checks. Continue with                                                                                  |  |
| -                                                          | Chapter                                                                                                    | A2: Conducting operator compliance checks.                                                                                                    |  |

## Chapter A2: Conducting operator compliance checks

#### Overview

| About this<br>chapter                                   | This chapter explains why and how Waka Kotahi conducts opera<br>compliance checks.                                                                                                    | ltor                     |
|---------------------------------------------------------|----------------------------------------------------------------------------------------------------|--------------------------|
| Technical<br>instructions<br>and other<br>documentation | Permitting team members need to use a variety of databases, systems and<br>tools to do operator compliance checks. This chapter assumes familiarity<br>with the applications required and does not give step-by-step instructions<br>for using the various systems. |                          |
|                                                         | For detailed system steps, refer to the Waka Kotahi <i>Process to coperator compliance check</i> and other technical documents, or tamanager if you need training.                                                                                                  | onduct an<br>alk to your |
| In this chapter                                         | This chapter contains the following sections:                                                                                                    |                          |
|                                                         | Section                                                                                                    | See page                 |
|                                                         | A2.1 About operator compliance checks                                                                                                    | A2-2                     |
|                                                         | A2.2 Overview diagrams of the operator compliance checks                                                                                                    | A2-5                     |
|                                                         | A2.3 Checking legal eligibility                                                                                                    | A2-7                     |
|                                                         | A2.4 Doing the initial operator compliance checks                                                                                                    | A2-10                    |
|                                                         | A2.5 Making a decision                                                                                                    | A2-12                    |
|                                                         | A2.6 Doing extended operator compliance checks                                                                                                    | A2-15                    |

#### A2.1 About operator compliance checks

| Legal<br>requirement                       | When issuing permits, Waka Kotahi has a legal obligation to consider,<br>among other factors, the safety of road users. To do this, the operator<br>compliance checks assess an operator's compliance with safety-related<br>legislation to ensure that issuing a permit to the operator poses no undue<br>risk to other road users. |  |  |
|--------------------------------------------|----------------------------------------------------------------------------------------------------|--|--|
|                                            | In addition, the compliance checks confirm that the operator is a valid legal entity and is entitled to hold a permit.                                                                                                    |  |  |
|                                            | Other parts of the permitting process assess the safety of the vehicle and its impact on roads and bridges.                                                                                                    |  |  |
|                                            | Legislation reference: VDAM Rule section 5.2.                                                                                                    |  |  |
| Permit term<br>depends on<br>operator risk | The outcome of the operator compliance checks determines whether a permit may be issued (if the application also meets technical requirements), and for how long.                                                                                                    |  |  |
|                                            | If there are no safety concerns, permits are issued for a term of 24 months.                                                                                                    |  |  |
|                                            | If there are safety concerns, permits may be issued for a shorter permit term. Reduced permit terms are generally 3, 6 or 12 months, depending on an operator's assessed risk level and compliance trend.                                                                                                    |  |  |
| Additional<br>conditions                   | The compliance checks may also result in additional permit conditions, for example requirements for electronic logbooks or GPS monitoring.                                                                                                    |  |  |
|                                            | <b>Note:</b> Additional conditions on HPMV permits must not restrict the vehicle from operating like a standard vehicle, so conditions such as travel time or speed restrictions must not be imposed on HPMVs.                                                                                                    |  |  |
| What data is<br>assessed?                  | The following information about an operator is investigated during operator compliance checks:                                                                                                    |  |  |
|                                            | <ul> <li>traffic offences (for example speed infringements)</li> </ul>                                                                                                    |  |  |
|                                            | <ul> <li>weight-based offending, particularly critical breaches of permit weight<br/>limits</li> </ul>                                                                                                    |  |  |
|                                            | driver fatigue or distraction concerns                                                                                                    |  |  |
|                                            | • road user charges (RUC) evasion or unpaid permit debt, and                                                                                                    |  |  |
|                                            | <ul> <li>roadside inspection data (RID) and failed certificate of fitness (CoF) inspections.</li> </ul>                                                                                                    |  |  |
|                                            | Continued on next page                                                                                                    |  |  |

#### A2.1 About operator compliance checks continued

| Assessment<br>period                                      | The compliance checks generally cover available information from the preceding 12 months or from the date of the last check, if earlier.<br>Some compliance data, such as warning letters and RID information, is considered from the last 24 months.            |
|-----------------------------------------------------------|----------------------------------------------------------------------------------------------------|
| Permit types                                              | Operator compliance checks are currently done for applications for the following permit types:<br>• HPMV higher mass and 50MAX                                                                                                    |
|                                                           | • specialist vehicle, and                                                                                                    |
|                                                           | • overdimension.                                                                                                    |
| Transparency<br>and fairness                              | The outcome of an operator check can have a major commercial impact on an operator. The assessment process must therefore be fair and robust.                                                                                                    |
| IMPORTANT:<br>Follow<br>procedures<br>and keep<br>records | Operators have the right to request a review by Waka Kotahi of adverse<br>decisions such as a reduced permit term or a declined application. They<br>also have the right to appeal against a decision to the District Court.                                     |
|                                                           | It is essential that you follow standard procedures, keep comprehensive<br>records and document reasons for decisions to ensure that the process is<br>fair and that this can be demonstrated if an operator requests a review or<br>appeals against a decision. |
|                                                           | <b>Legislation reference</b> : Land Transport Act 1998 section 106.                                                                                                    |

#### A2.1 About operator compliance checks continued

Who does what?

This table gives an overview of the roles and responsibilities involved in operator compliance checks.

| Role                                       | Responsibility                                                                                                    |
|--------------------------------------------|----------------------------------------------------------------------------------------------------|
| Permitting team member                     | <ul> <li>Checks an operator's legal eligibility and conducts the initial compliance checks described in sections A2.3 and A2.4.</li> <li>Makes a decision whether to: <ul> <li>process the application, or</li> <li>conduct an extended compliance investigation.</li> </ul> </li> <li>If necessary, conducts an extended compliance investigation as described in section A2.6.</li> <li>Escalates the assessment to a Manager if there are serious concerns.</li> <li>On conclusion of the compliance checks, sets the permit term or records the escalation outcome, and updates the permit portal.</li> <li>Notifies applicants of reduced permit terms.</li> </ul> |
| Case Manager or Senior Case<br>Officer     | <ul> <li>Investigate escalated operator compliance checks and make a final decision about permit eligibility and the permit term.</li> <li>Notify operators of proposals to decline an application due to safety concerns.</li> <li>Issue formal notices of declined applications.</li> </ul>                                                                                                    |
| Manager, Permitting and/or<br>Case Manager | Manage reviews of decisions if an operator makes submissions in response to a notice of proposal to decline.                                                                                                    |
| Compliance officers                        | <ul> <li>Provide additional information about the operator, if requested.</li> <li>Advise on compliance trends and may recommend permit term or outcome.</li> </ul>                                                                                                    |

## A2.2 Overview diagrams of the operator compliance checks

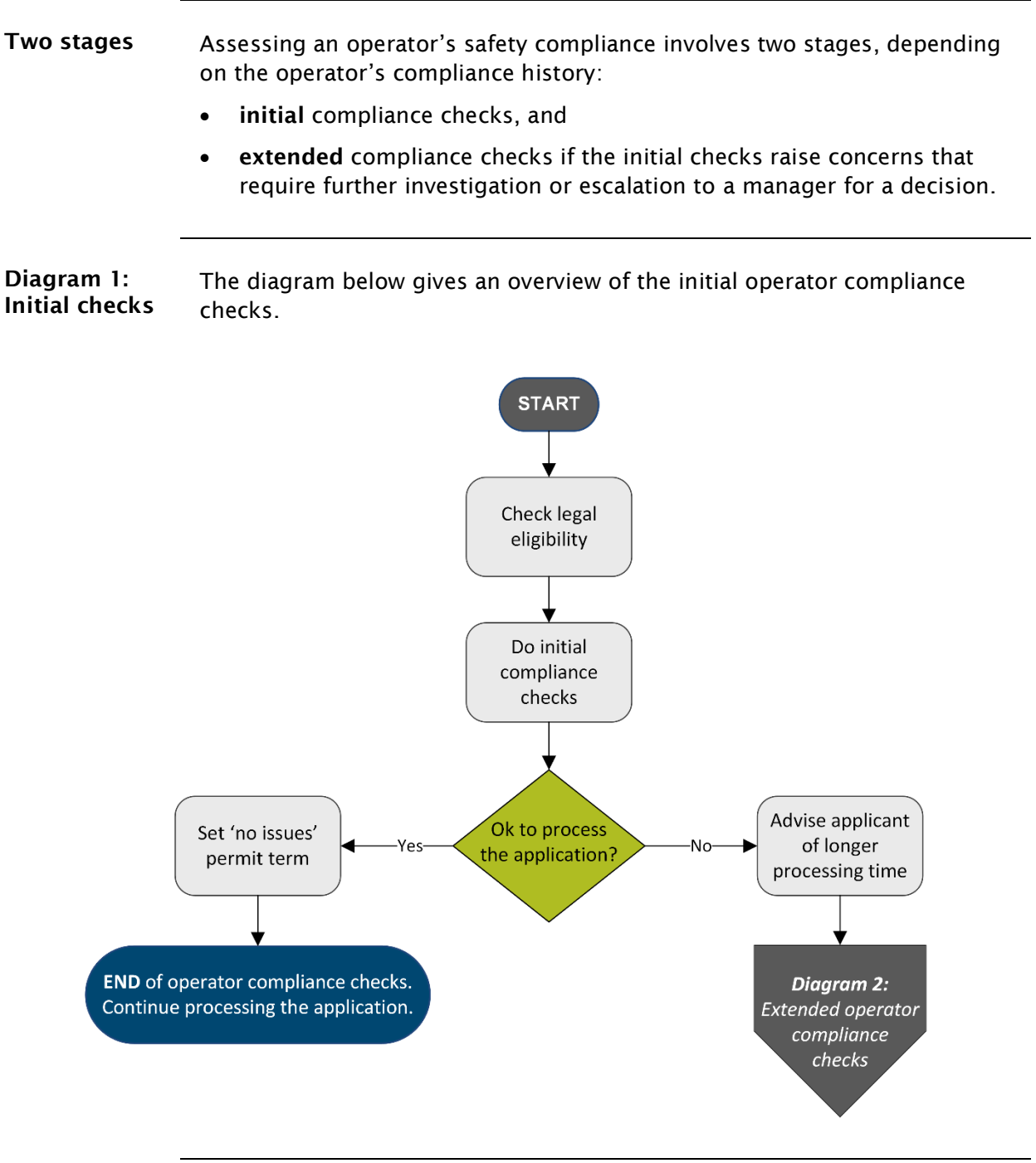

Continued on next page

## A2.2 Overview diagrams of the operator compliance checks continued

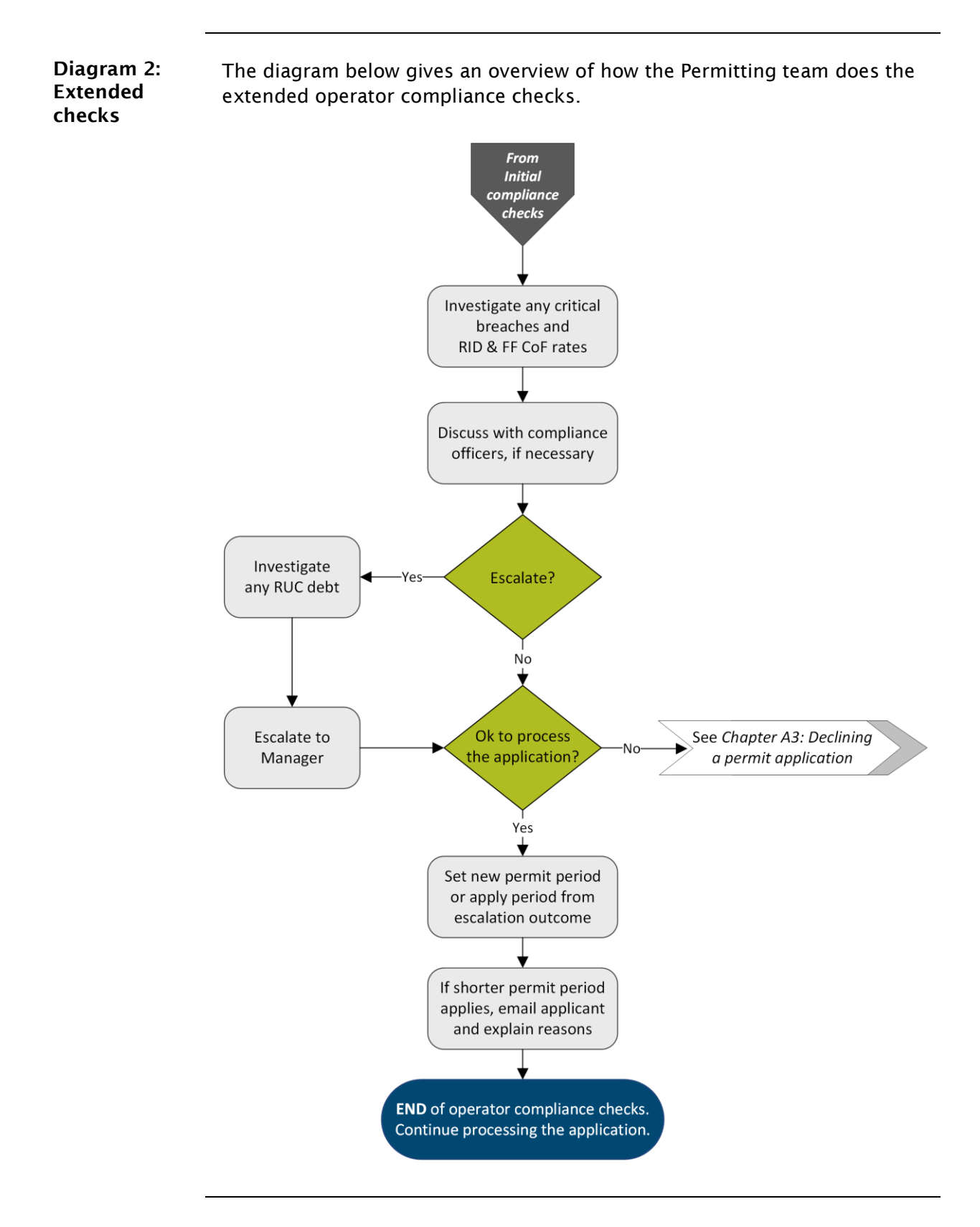

Waka Kotahi *Vehicle dimensions and mass permitting manual* (volume 2) Second edition, Amendment 6 Effective from 1 June 2022

#### A2.3 Checking legal eligibility

| Why do this<br>check? | The purpose of this check is to confirm that the applicant is legally entitled to hold a permit.                                                                         |
|-----------------------|----------------------------------------------------------------------------------------------------|
| Two subtasks          | Checking for legal eligibility consists of two subtasks:                                                                                                    |
|                       | <ol> <li>Validating the TSL number to confirm that the permit applicant is the<br/>holder of a valid transport service licence (TSL), and</li> </ol>                     |
|                       | <ol> <li>Doing a legal entity check to confirm that the applicant is a valid legal<br/>entity.</li> </ol>                                                                |
|                       | These two subtasks are explained in detail below.                                                                                                    |
| About TSL<br>numbers  | Operators who provide freight or goods transport, vehicle recovery,<br>passenger transport or rental services must have a transport service licence<br>(TSL) to operate. |
|                       | There are different subtypes of TSL for each type of service, for example a bus operator would have a 'large passenger service licence' (LPSL).                          |
|                       | Exceptions                                                                                                    |
|                       | For some vehicle types that may require an overweight or overdimension permit, no TSL is required. Such exceptions include:                                              |
|                       | • mobile cranes                                                                                                    |
|                       | mobile plant and machinery                                                                                                    |
|                       | • special purpose vehicles, and                                                                                                    |
|                       | agricultural vehicles.                                                                                                    |
|                       | However, companies that own such vehicles may have a TSL if they also own and operate other vehicle services.                                                            |
| -                     | Continued on next page                                                                                                    |

#### A2.3 Checking legal eligibility continued

| Follow the steps below to confirm that the applicant has a val TSL.                                                                                                    | id and current                                                                                                    |
|----------------------------------------------------------------------------------------------------|----------------------------------------------------------------------------------------------------|
| <b>Note</b> : The Task column in the procedure tables in this chapte<br>tasks in the Waka Kotahi document <i>Process to conduct an ope</i><br><i>compliance check</i> , which has detailed instructions on how to<br>systems and tools involved in these checks. | r refers to the<br>erator<br>use the various                                                                                                    |
| Action                                                                                                    | Task #                                                                                                    |
| Access the Driver Licence Register (DLR) and search for the TSL number provided on the application form.                                                                                                    | Task 1:<br>Check                                                                                                    |
| Is the name of the TSL holder in DLR the same as the company name on the application?                                                                                                    | Company                                                                                                    |
| <b>Note:</b> Applicants must provide their legally registered company name on permit applications, <b>not</b> their trading name.                                                                                                    |                                                                                                    |
| <ul> <li>If yes, go to step 4.</li> <li>If no, go to step 3.</li> </ul>                                                                                                    |                                                                                                    |
| Contact the applicant and attempt to find out the correct TSL number or company name.                                                                                                    |                                                                                                    |
| Have you been able to establish the correct TSL number and/or TSL holder name and validate it in DLR?                                                                                                    |                                                                                                    |
| • If <b>yes</b> , go to step 4.                                                                                                    |                                                                                                    |
| • If <b>no</b> , decline the application. If the applicant is not the legal holder of the TSL number, they are not entitled to hold a permit. Continue with subtask <i>2. Declining on legal or technical grounds</i> in section A3.3.                           |                                                                                                    |
| Is the TSL in DLR 'Current'?                                                                                                    |                                                                                                    |
| <ul> <li>If yes, continue with subtask 2. Doing a legal entity check.</li> <li>If no, decline the application. Continue with subtask 2. Declining on legal or technical grounds in section A3.3.</li> </ul>                                                      |                                                                                                    |
|                                                                                                    | <ul> <li>Follow the steps below to confirm that the applicant has a val TSL.</li> <li>Note: The Task column in the procedure tables in this chapte tasks in the Waka Kotahi document <i>Process to conduct an ope compliance check</i>, which has detailed instructions on how to a systems and tools involved in these checks.</li> <li>Action</li> <li>Access the Driver Licence Register (DLR) and search for the TSL number provided on the application form.</li> <li>Is the name of the TSL holder in DLR the same as the company name on the application?</li> <li>Note: Applicants must provide their legally registered company name on permit applications, not their trading name.</li> <li>If yes, go to step 4.</li> <li>If no, go to step 3.</li> <li>Contact the applicant and attempt to find out the correct TSL number or company name.</li> <li>Have you been able to establish the correct TSL number and/or TSL holder name and validate it in DLR?</li> <li>If yes, go to step 4.</li> <li>If no, decline the application. If the applicant is not the legal holder of the TSL number, they are not entitled to hold a permit. Continue with subtask <i>2. Declining on legal or technical grounds</i> in section A3.3.</li> <li>Is the TSL in DLR 'Current'?</li> <li>If yes, continue with subtask <i>2. Doing a legal entity check</i>.</li> <li>If no, decline the application. Continue with subtask <i>2. Declining on legal or technical grounds</i> in section A3.3.</li> </ul> |

#### A2.3 Checking legal eligibility continued

2. Doing a legal entity check Follow the steps below to confirm that the applicant is a valid legal entity. Note: This procedure does not apply in rare cases where the applicant is an individual and not a registered company or partnership.

| Step | Action                                                                                                    |                                                                                                    | Task #           |
|------|----------------------------------------------------------------------------------------------------|----------------------------------------------------------------------------------------------------|------------------|
| 1    | Go to the New Zealand Busines nzbn.govt.nz.                                                                                                    | s Number (NZBN) Register at                                                                                                    | Task 1:<br>Check |
| 2    | Enter the name of the applicant<br>SEARCH.<br>Note: Applicants must provide<br>the application form.                                                                                                    | t in the search field and click<br>their legally registered name on                                                                                                    | compuny          |
| 3    | <ul> <li>Is the name listed in the search</li> <li>If yes, go to step 4.</li> <li>If no, go to step 5.</li> </ul>                                                                                           | results?                                                                                                    |                  |
| 4    | Refer to the table below to dete                                                                                                    | ermine your next step.                                                                                                    |                  |
|      | If the search finds                                                                                                    | Then                                                                                                    |                  |
|      | an <b>exact</b> match for the<br>applicant's company name<br><b>Important:</b> The company<br>name must be the same as<br>the TSL holder's name.                                                            | continue with section<br>A2.4 Doing the initial operator<br>compliance checks.                                                                                                    |                  |
|      | a similar but not an exact<br>match                                                                                                    | go to step 5.                                                                                                    |                  |
|      | <ul> <li>any of the following next to<br/>the name or as the company<br/>status:</li> <li>'Struck off' or 'Removed'</li> <li>'In receivership' or 'In rec'</li> <li>'In liquidation' or 'In liq'</li> </ul> | decline the application<br>because the company is no<br>longer legally entitled to hold a<br>permit – continue with subtask<br>2. Declining on legal or<br>technical grounds in section<br>A3.3. |                  |
|      |                                                                                                    |                                                                                                    |                  |
| 5    | Contact the applicant to confirm<br>name, then repeat steps 1 to 4<br>If you are unable to confirm a v<br>the application – see section A<br>inaccurate application.                                        | m the correct registered legal<br>valid legal company name, return<br>4.9 Returning an incomplete or                                                                                             |                  |

#### A2.4 Doing the initial operator compliance checks

| Doing initial<br>compliance<br>checksFollow the steps below to do the initial compliance checks.<br>Note: Task references in the table are to the Waka Kotahi document<br><i>Process to conduct an operator compliance check</i> with detailed system<br>steps.StepActionTask #1In the Operator List app, search for the operator and check the<br>operator's current state.<br>Is the current state 'Checked'?<br>• If yes, go to step 2.<br>• If no, confirm with the team that someone else is working onTask operator<br>status | Systems and<br>tools                  | ems and tools:<br>er)                             |
|----------------------------------------------------------------------------------------------------|---------------------------------------|---------------------------------------------------|
| StepActionTask #1In the Operator List app, search for the operator and check the<br>operator's current state.Task 2:<br>Check<br>current<br>operator<br>status1Is the current state 'Checked'?Task 2:<br>Check<br>                                                                                                    | Doing initial<br>compliance<br>checks | document<br>ailed system                          |
| 1In the Operator List app, search for the operator and check the<br>operator's current state.Task 2:<br>Check<br>current<br>operator<br>status1Is the current state 'Checked'?Task 2:<br>Check<br>current<br>operator<br>status• If yes, go to step 2.<br>                                                                                                    | Step                                  | Task #                                            |
| this operator. Wait until the state is 'Checked', then use the<br>assessment outcome recorded in the Operator List app for the<br>application you are processing. Continue with <i>Chapter A4:</i><br><i>Screening a new HPMV higher mass permit application</i> or, if<br>applicable, with <i>Chapter A3: Declining a permit</i> application.                                                                                                    | 1                                     | Task 2:<br>Check<br>current<br>operator<br>status |
| <ul> <li>2 Is the date of the last check less than 8 weeks ago?</li> <li>• If yes, go to step 3.</li> <li>• If no (that is the last check was done <i>more</i> than 8 weeks ago), go to step 4.</li> </ul>                                                                                                    | 2                                     | ),                                                |

### A2.4 Doing the initial operator compliance checks continued

#### Doing initial compliance checks (continued)

| Step | Action                                                                                                    | Task #                                                    |
|------|----------------------------------------------------------------------------------------------------|-----------------------------------------------------------|
| 3    | <ul> <li>Check DLR and Casey notes.</li> <li>Any new concerning notes about the applicant since the date of the last check?</li> <li>Note: A 'concerning note' is any information that may indicate a potential safety risk. If in doubt, err on the side of caution or consult with team members.</li> <li>If ves (that is there are concerning notes), go to step 4.</li> </ul> | Task 2 cont'd                                             |
|      | <ul> <li>If no, use the current permit term and continue processing the application – continue with <i>Chapter A4: Screening a new HPMV higher mass permit application.</i></li> </ul>                                                                                                    |                                                           |
| 4    | Change the state in the Operator List app to 'Checking' and create a new Assessment spreadsheet for the application.                                                                                                    |                                                           |
| 5    | Check DLR and Casey notes in detail and copy snips of concerning notes into the Assessment spreadsheet.                                                                                                    | Task 4:<br>Check notes                                    |
| 6    | Export TOH data and paste it into the 'TOHData' worksheet of<br>the Assessment spreadsheet.<br>Then click on <b>Calc TOH Score</b> .<br><b>Note</b> : The Assessment spreadsheet automatically filters out the<br>last 12 months of TOH data for calculating the TOH index score.                                                                                                 | Tasks 5 & 6:<br>TOH &<br>critical<br>breach<br>assessment |
| 7    | In the Assessment spreadsheet, scroll down to the 'Traffic<br>Offence and Critical Breach' section and record the date of the<br>last warning letter from the Operator List app.                                                                                                    |                                                           |
| 8    | Scroll back to the top of the Assessment spreadsheet and complete the 'Identifying Information' section.                                                                                                    |                                                           |
| 9    | Continue with the next section A2.5 Making a decision.                                                                                                    |                                                           |

#### A2.5 Making a decision

#### Introduction

When you have completed the initial compliance checks described in the previous section, you need to decide whether to:

- process the application, or
- do an extended investigation with more in-depth compliance checks.

This section describes how to make this decision and what the next steps are.

| Making a | Review the information you entered into the Assessment spreadsheet. Then |
|----------|--------------------------------------------------------------------------|
| decision | refer to this table to determine your next step:                         |

| If                                                                                                    | Then                                                                                                    |
|----------------------------------------------------------------------------------------------------|----------------------------------------------------------------------------------------------------|
| <ul> <li>ONE or more of the following apply:</li> <li>Concerning case notes found in DLR or Casey</li> <li>One or more critical breaches since the last warning letter</li> <li>TOH index score is more than 1</li> </ul>                                   | save information for an <b>extended</b><br><b>investigation</b> – continue with <i>Preparing</i><br><i>for extended checks</i> below.                                                     |
| <ul> <li>ALL of the following apply:</li> <li>No concerning case notes found</li> <li>No confirmed critical breaches since the last warning letter or within the last 12 months, whichever is most recent</li> <li>TOH index score is 1 or lower</li> </ul> | <ul> <li>discard the Assessment spreadsheet<br/>(close it without saving), and</li> <li>process the application - continue<br/>with Setting 'No issues' permit term<br/>below.</li> </ul> |

#### A2.5 Making a decision continued

**Preparing for** If an extended compliance investigation is needed, follow the steps below. extended checks

| Step | Action                                                                                                    | Task #                      |
|------|----------------------------------------------------------------------------------------------------|-----------------------------|
| 1    | Complete and save the Assessment spreadsheet and attach it to the Operator List app.                                                                                            | Task 7: Save<br>information |
| 2    | In the Operator List app, change the current state to <b>Reviewing</b> .                                                                                                    | investigation               |
| 3    | Open the HV Compliance spreadsheet and enter the application details.<br>Note: All applications with a status of 'Reviewing' must be recorded in the HV Compliance spreadsheet. |                             |
| 4    | Advise the operator by email that there will be a delay in processing the application.                                                                                          |                             |
| 5    | Continue with section A2.6 Doing extended operator compliance checks.<br>Note: The extended checks may be done later or by someone else, depending on workflow and experience.  |                             |

#### A2.5 Making a decision continued

Setting 'No If you have decided to process the application, follow the steps below to set the permit term. term

| Step | Action                                                                                                    | Task #                                    |
|------|----------------------------------------------------------------------------------------------------|-------------------------------------------|
| 1    | In the Operator List app, look up the date of the last roadside<br>inspection data (RID) and first failed certificate of fitness (FF CoF)<br>check.<br>Is the date <b>older than 26 weeks</b> ?<br>• If <b>yes</b> , go to step 2.<br>• If <b>no</b> , go to step 3.                                                                                                    | Task 8: Set<br>'no issues'<br>permit term |
| 2    | <ul> <li>In the TSL Operator Overview report in InsightHub, look up the operator's current RID rate and FF CoF percentage.</li> <li>Is either the RID or the FF CoF rate below 75%?</li> <li>If yes, go to step 3.</li> <li>If no, go to step 4.</li> </ul>                                                                                                    |                                           |
| 3    | <ul> <li>Send an email to the compliance officers advising them of the low rates. Ask them about any safety concerns.</li> <li>In the Operator List app, add a note 'CT Referral' and copy any responses you receive into the Note field.</li> <li>Has the compliance officer recommended a reduced permit term and do you agree with their concerns?</li> <li>If yes, reduce the permit term as recommended and go to step 6.</li> <li>If no, go to step 4.</li> </ul> |                                           |
| 4    | <ul> <li>Is:</li> <li>the date of the last warning letter less than 52 weeks ago,<br/>OR</li> <li>either the RID or the FF CoF rate below 85%?</li> <li>If yes, use the current permit term from the Operator List app<br/>for this application and go to step 6.</li> <li>If no, go to step 5.</li> </ul>                                                                                                    |                                           |

#### A2.5 Making a decision continued

| Step | Action                                                                                                    | Task #                                                |
|------|----------------------------------------------------------------------------------------------------|-------------------------------------------------------|
| 5    | <ul> <li>Is:</li> <li>the date of the last warning letter more than 52 weeks ago, AND</li> <li>both the RID and the FF CoF rate 85% or more?</li> <li>If yes, update the current permit term to 24 months (if applicable), then go to step 6.</li> <li>If no, use the current permit term from the Operator List app for this application and go to step 6.</li> </ul> | Task 8: Set<br>'no issues'<br>permit term<br>(cont'd) |
| 6    | Change the current state in the Operator List app to <b>Checked</b> and continue with <i>Chapter A4: Screening a new HPMV higher mass permit application.</i>                                                                                                    |                                                       |

#### Setting 'No issues' permit term (continued)

#### A2.6 Doing extended operator compliance checks

| Who does<br>extended<br>compliance<br>checks? | Extended operator compliance checks may be done by a different<br>Permitting team member from the person who did the initial checks,<br>depending on workflow requirements, capacity and experience. |
|-----------------------------------------------|----------------------------------------------------------------------------------------------------|
| Five parts                                    | The extended operator compliance checks consist of five parts, as follows:                                                                                                    |
|                                               | 1. Investigating critical breaches and RID rates                                                                                                    |
|                                               | 2. Consulting with compliance officers, if necessary                                                                                                    |
|                                               | 3. Assessing risk for escalation                                                                                                    |
|                                               | 4. Escalating to the Manager, if required, and                                                                                                    |
|                                               | 5. Completing the compliance checks.                                                                                                    |
|                                               | Each part is described in detail below.                                                                                                    |
|                                               |                                                                                                    |

| 1. Investigating | Follow the steps in the table to investigate and assess the severity and |
|------------------|--------------------------------------------------------------------------|
| critical         | frequency of any critical breaches.                                      |
| breaches and     |                                                                          |

| brea | aches | an |
|------|-------|----|
| RID  | rates |    |

| Step | Action                                                                                                    | Task #1                                                 |
|------|----------------------------------------------------------------------------------------------------|---------------------------------------------------------|
| 1    | <ul> <li>Open the current Assessment spreadsheet for the applicant and look up the number of critical breaches.</li> <li>Have there been any confirmed critical breaches since the last warning or within the last 12 months, whichever is most recent?</li> <li>If yes, go to step 2.</li> <li>If no, go to step 3.</li> </ul>                                                                                                 | Task 9:<br>Complete<br>critical<br>breach<br>assessment |
| 2    | Look up the details of each critical breach and complete the relevant details in the 'CVIR Details' section of the Assessment spreadsheet.                                                                                                    |                                                         |
| 3    | <ul> <li>In the Operator List app, look up the date of the 'Last Rates Check'.</li> <li>Was the last rates check less than 26 weeks ago?</li> <li>If yes, copy the RID and FF CoF rates from the Operator List app into the Assessment spreadsheet and then go to step 4.</li> <li>If no, look up the most recent RID and FF CoF rates as well as variable CoF details (if any) in InsightHub and then go to step 4.</li> </ul> | Task 10:<br>Check RID &<br>CoF rates are<br>up to date  |

### A2.6 Doing extended operator compliance checks continued

#### 1. Investigating critical breaches and RID rates (continued)

| Step | Action                                                                                                    | Task #            |
|------|----------------------------------------------------------------------------------------------------|-------------------|
| 4    | Is either the RID or the FF CoF rate <b>lower than 75%</b> ?                                                  | Task 10<br>cont'd |
|      | <ul> <li>If no, continue with 2. Consulting with compliance officers.</li> </ul>                              |                   |
| 5    | Send an email to the compliance officers advising them of the low rates and asking about any safety concerns. |                   |
|      | In the Operator List app, add a note about the low rates and select the Note type 'CT Referral'.              |                   |
|      | Then continue with 2. Consulting with compliance officers.                                                    |                   |

## A2.6 Doing extended operator compliance checks continued

| 2. Consulting<br>with<br>compliance<br>officers | Review the screenshots of the DLR and Casey notes you copied into<br>Assessment spreadsheet during the initial checks and decide whet<br>need to discuss the notes with the compliance officers.<br>If you need to consult with a compliance officer, follow the steps b |                                                                                                    |  |
|-------------------------------------------------|----------------------------------------------------------------------------------------------------|----------------------------------------------------------------------------------------------------|--|
| Step                                            | Action                                                                                                    | Task #                                                                                                    |  |
| 1                                               | If you have not already done s<br>compliance officers with a brie<br>wish to discuss. Attach the op<br>spreadsheet to the email.                                                                                                    | Task 11:<br>Discuss with<br>Compliance<br>Officers                                                                                                    |  |
| 2                                               | Consider the information you<br>officers.<br>You may also have received a<br>previously about low RID and I<br>If necessary, contact the comp<br>issues in more detail.<br>Record the compliance officer<br>made in the Assessment sprea                                 | receive from the compliance<br>response to the email you sent<br>FF CoF rates.<br>Iliance officer to discuss any<br>responses and any notes you have<br>adsheet.                  |  |
| 3                                               | Refer to this table to determin<br>'Outcome from CO' field in the<br>If the compliance<br>officer<br>has raised additional<br>concerns that affect the<br>permit term<br>has not raised additional<br>concerns                                                           | e which option to select in the<br>e Assessment spreadsheet:<br>Then select the outcome<br>option<br>'Compliance Officer influences<br>permit term'<br>'Process sets permit term' |  |
| 4                                               | Continue with 3. Assessing ris                                                                                                    | <i>k for escalation</i> on the next page.                                                                                                    |  |
# A2.6 Doing extended operator compliance checks continued

| 3. Assessing<br>risk for<br>escalation | Follow the steps below to determine whether to escalate the assessment to the Case Manager or Senior Case Officer.                                                                                                    |                                 |  |  |
|----------------------------------------|----------------------------------------------------------------------------------------------------|---------------------------------|--|--|
| Step                                   | Action                                                                                                    | Task #                          |  |  |
| 1                                      | On the Assessment spreadsheet, look up the 'Calculated Initial Task 12<br>Permit Term' and the 'Outcome from CO' fields. Assess                                                                                                    |                                 |  |  |
| 2                                      | Consider all factors you investigated, then select the appropriate<br>option from the drop-down list in the 'Confirmed Initial Permit<br>Term' field.                                                                                                    | operator risk<br>for escalation |  |  |
|                                        | Confirmed Initial Permit Term:<br>Notes re Intial Permit Term:<br>24 Months<br>12 Months<br>6 Months<br>3 Months<br>0 Other - see Notes<br>Escalate                                                                                                    |                                 |  |  |
|                                        | <b>Note</b> : If there are serious safety concerns that may result in an application being declined, you must always escalate the assessment to the Manager for a decision.                                                                                         |                                 |  |  |
| 3                                      | Enter your name in the 'Completed by' field.                                                                                                    |                                 |  |  |
| 4                                      | Have you selected 'Escalate' in the 'Confirmed Initial Permit<br>Ferm' field?<br>• If <b>yes</b> , continue with <i>4. Escalating to the Manager.</i><br>• If <b>no</b> (that is you have set a permit term), continue with<br>5. Completing the compliance checks. |                                 |  |  |

### A2.6 Doing extended operator compliance checks

continued

### 4. Escalating to<br/>the ManagerFollow the steps below to escalate an operator compliance investigation to<br/>the Case Manager or Senior Case Officer for a decision.

This involves investigating RUC debt. Unpaid debts may indicate safety risks in other areas (such as vehicle maintenance), or could mean that an operator is under investigation.

| Step | Action                                                                                                    | Task #                                            |
|------|----------------------------------------------------------------------------------------------------|---------------------------------------------------|
| 1    | Look in the 'CVIR Details' section of the Assessment<br>spreadsheet.<br>Is there any RUC debt to investigate?<br>• If <b>yes</b> , go to step 2.<br>• If <b>no</b> , go to step 3.                                                                                                    | Task 13:<br>Investigate<br>RUC debt<br>(repeated) |
| 2    | Look up each CVIR with debt in LANDATA and, if necessary, in<br>HEAT or by checking with the RUC team.<br>Take a snip of the debt details and copy into the Assessment<br>spreadsheet.                                                                                                    |                                                   |
| 3    | Refer the assessment to the Manager by creating a new task in the Manager Escalations tab in the Permits channel in Teams.                                                                                                    | Task 14:<br><i>Manage</i>                         |
| 4    | <ul> <li>When the Manager has marked the escalation task as complete, check the result in the Assessment spreadsheet.</li> <li>Has the Manager set a new permit term?</li> <li>If yes, continue with <i>5. Completing the compliance checks.</i></li> <li>If no (that is the decision is to decline the permit), continue with section A3.2 Notifying the operator of a proposal to decline a permit application.</li> </ul> | escalation<br>process                             |

### A2.6 Doing extended operator compliance checks continued

| 5. Completi<br>the<br>compliance<br>checks | <b>ng</b> Follow the steps below to record the outcome of the operator checks and file important records.                                                                                                    | compliance                                  |
|--------------------------------------------|----------------------------------------------------------------------------------------------------|---------------------------------------------|
| Step                                       | Action                                                                                                    | Task #                                      |
| 1                                          | <ul> <li>In the Assessment spreadsheet, look up the confirmed new permit term, which is either: <ul> <li>the 'Confirmed Initial Permit Term' in the Assessment spreadsheet, or</li> <li>the permit term determined by the Manager and recorded in the 'Escalation Outcome' section of the Assessment spreadsheet.</li> </ul> </li> </ul> | Task 15:<br>Record<br>latest<br>permit term |
| 2                                          | In the Operator List app, update the permit term details for the confirmed new permit term.                                                                                                    |                                             |
| 3                                          | Complete any other actions noted in the Assessment spreadsheet, such as drafting a warning letter.                                                                                                    |                                             |
| 4                                          | Update the current operator state in the Operator List app to <b>Checked</b> and save the changes.                                                                                                    |                                             |
| 5                                          | File the Assessment spreadsheet in InfoHub.                                                                                                    |                                             |
| 6                                          | In the permit portal, add a comment to the application with the confirmed new permit term along with any conditions.                                                                                                    |                                             |
| 7                                          | If a reduced permit term applies, notify the applicant by email and explain the reasons for the reduced permit term.                                                                                                    |                                             |
| Next step                                  | <ul> <li>This completes the operator compliance checks. Continue pro application:</li> <li>For HPMV higher mass permits, continue with <i>Chapter A4: new HPMV higher mass permit application.</i></li> <li>For 50MAX permits, continue with section <i>F2.3 Checking a forma vehicle design</i> in part F of this volume.</li> </ul>    | cessing the<br>Screening a<br>50MAX pro-    |

### Chapter A3: Declining a permit application

#### Overview

| About this      | This chapter describes the process for declining a permit application.                                                   |          |  |  |  |
|-----------------|----------------------------------------------------------------------------------------------------|----------|--|--|--|
| cnapter         | It explains:                                                                                                    |          |  |  |  |
|                 | • when to return and when to decline an application                                                                      |          |  |  |  |
|                 | <ul> <li>when a notice of proposal (NOP) to decline needs to be sent before<br/>declining an application, and</li> </ul> |          |  |  |  |
|                 | <ul> <li>how to conduct a review of an adverse decision if an applicar<br/>submissions in response to an NOP.</li> </ul> | ıt makes |  |  |  |
| In this chapter | This chapter contains the following sections:                                                                            |          |  |  |  |
|                 | Section                                                                                                    | See page |  |  |  |
|                 | A3.1 When to return and when to decline a permit application                                                             | A3-2     |  |  |  |
|                 | A3.2 Notifying the operator of a proposal to decline a permit application                                                | A3-3     |  |  |  |
|                 | A3.3 Declining a permit application                                                                                      | A3-6     |  |  |  |
|                 |                                                                                                    |          |  |  |  |

# A3.1 When to return and when to decline a permit application

| Introduction                               | This section explains the difference between returning and declining a permit application.                                                                                                    |  |  |  |
|--------------------------------------------|----------------------------------------------------------------------------------------------------|--|--|--|
| Exception:<br>50MAX permit<br>applications | 50MAX permit applications are always <b>returned</b> immediately to the applicant if they fail to meet the requirements for a permit.                                                                                            |  |  |  |
| When to return<br>an application           | You should return a permit application if the application has missing<br>information or mistakes, and the applicant has failed to rectify the issues<br>within a reasonable timeframe (generally five working days).             |  |  |  |
|                                            | Reasons for returning an application include:                                                                                                    |  |  |  |
|                                            | • the application is for the wrong permit type or no permit is required                                                                                                    |  |  |  |
|                                            | <ul> <li>there is missing or incorrect information that the applicant has not<br/>provided or corrected within a reasonable time, or</li> </ul>                                                                                  |  |  |  |
|                                            | • the applicant decides to cancel or withdraw the application.                                                                                                    |  |  |  |
|                                            | If you need to return an application, see section A4.9 Returning an incomplete or inaccurate application.                                                                                                    |  |  |  |
| When to<br>decline an                      | You must decline a permit application if it fails to meet the legal, technical or safety requirements for the permit type applied for.                                                                                           |  |  |  |
| application                                | Reasons for declining an application include:                                                                                                    |  |  |  |
|                                            | <ul> <li>the applicant does not have a valid TSL or company registration and is<br/>therefore not legally entitled to hold a permit</li> </ul>                                                                                   |  |  |  |
|                                            | there are serious concerns about operator safety                                                                                                    |  |  |  |
|                                            | <ul> <li>the mass applied for exceeds legal mass limits</li> </ul>                                                                                                    |  |  |  |
|                                            | <ul> <li>the mass applied for exceeds the vehicle's design limits, or</li> </ul>                                                                                                    |  |  |  |
|                                            | • the route is not suitable for the mass or the dimensions applied for.                                                                                                    |  |  |  |
|                                            | You must also decline an application if it fails to meet specific technical requirements for the permit type, for example if:                                                                                                    |  |  |  |
|                                            | • the engineering requirements for an overdimension category 4B permit are not met, or                                                                                                    |  |  |  |
|                                            | <ul> <li>a trailer does not meet the SRT requirements for an HPMV overlength permit.</li> </ul>                                                                                                    |  |  |  |
|                                            | The process for declining a permit application differs depending on<br>whether the application is declined because of operator safety concerns or<br>on legal or technical grounds. This is explained in the following sections. |  |  |  |

# A3.1 When to return and when to decline a permit application continued

| DeclineIt is important to observe the following timeframes in the decline procprocessas some timeframes are specified in legislation.timeframes |                                                                                                    |                                               |  |
|----------------------------------------------------------------------------------------------------|----------------------------------------------------------------------------------------------------|-----------------------------------------------|--|
| Decline process<br>stage                                                                                                    | Timeframe                                                                                                    | Legislation reference                         |  |
| Notice of proposal<br>(NOP) to decline an<br>application                                                                                        | An operator can make submissions<br>and request a review within <b>21 days</b><br>after the date of the NOP.                                                                                                    | Land Transport Act (LTA)<br>section 30W(1)(c) |  |
| Reviews of NOP                                                                                                    | If an operator makes submissions in<br>response to an NOP, Waka Kotahi<br>should conclude a review of the<br>submissions within <b>20 days</b> .                                                                                                    |                                               |  |
| Notice of decision<br>(NOD) to decline                                                                                                    | <ul> <li>A formal NOD should be sent<br/>21 days after the date of the NOP.</li> <li>The decision takes effect 28 days<br/>after the date of the NOP.</li> <li>Note: Waka Kotahi may extend the<br/>effective date if the operator has<br/>requested a review.</li> </ul> | LTA section 30W(1)(d)                         |  |
| Appeal to the District<br>Court                                                                                                    | An operator can appeal a decision to decline a permit within <b>28 days</b> after the date of the NOD.                                                                                                    | LTA section 111                               |  |

# A3.2 Notifying the operator of a proposal to decline a permit application

| When to issue<br>a notice of<br>proposal<br>(NOP) | e If an application is to be declined because of operator safety and compliance concerns, then a notice of proposal (NOP) to decline mussent to the applicant before a formal notice of a decision (NOD) to decisi is issued. |                                                                                                    |  |
|---------------------------------------------------|----------------------------------------------------------------------------------------------------|----------------------------------------------------------------------------------------------------|--|
|                                                   | The NOP g<br>that the de<br>reasonable<br>to support                                                                                                    | ives an applicant the opportunity to request a review if they feel<br>cision to decline their application was not made in a fair and<br>way or based on incorrect evidence. They can submit evidence<br>their view for consideration during a review.              |  |
|                                                   | Decline be                                                                                                    | cause of legal or technical issues                                                                                                    |  |
|                                                   | If an applic<br>notice of p<br><i>technical g</i>                                                                                                    | cation is declined on legal or technical grounds, then no prior roposal is required. See subtask <i>2. Declining on legal or prounds</i> in section A3.3.                                                                                                    |  |
| Who can issue<br>an NOP to                        | An NOP to decline an application must be issued (that is signed) by<br>Y to Manager, Permitting or a senior person delegated to do so.                                                                                        |                                                                                                    |  |
| decime?                                           | However, t<br>Permitting                                                                                                    | he documents involved may be drafted and collated by a team member.                                                                                                    |  |
| Drafting an<br>NOP to decline                     | Follow the steps below to draft a notice of proposal (NOP) to decline a permit application.                                                                                                    |                                                                                                    |  |
|                                                   | Step                                                                                                    | Action                                                                                                    |  |
|                                                   | 1                                                                                                    | Draft a formal letter using the NOP to decline letter template.<br>In the letter, explain the specific reasons for the proposed<br>decline.<br>Ensure that the letter ends with the signature, name and title<br>of the Manager, Permitting (or delegated person). |  |
|                                                   | 2                                                                                                    | Refer to earlier compliance-related correspondence, if<br>applicable, or copy and paste evidence of non-compliance into<br>a document with Waka Kotahi letterhead and save the<br>document as a PDF named 'Schedule B'.                                            |  |
|                                                   | 3                                                                                                    | Using the NOP to decline email template, draft an email to the<br>applicant.<br>Ensure that the email includes the email signature of the<br>Manager, Permitting (or delegated person).                                                                            |  |

# A3.2 Notifying the operator of a proposal to decline a permit application continued

| Drafting an<br>NOP to decline | Step                                                                                                    | Action                                                                                                    |  |
|-------------------------------|----------------------------------------------------------------------------------------------------|----------------------------------------------------------------------------------------------------|--|
| (continued)                   | 4                                                                                                    | Attach to the email:<br>- the relevant permit applications as 'Schedule A', and<br>- Schedule B from step 2 (if applicable).<br>Then send the draft email and attached documents to the Case<br>Manager or Senior Case Officer for review. |  |
|                               | 5                                                                                                    | If requested, email the NOP to decline on behalf of the<br>Manager from a shared mailbox after the Manager has<br>reviewed it.                                                                                                    |  |
|                               | 6                                                                                                    | Set a task in Teams under the 'Submissions Due' tab that a formal notice of the decision (NOD) to decline should be issued after 21 days.                                                                                                  |  |
| _                             |                                                                                                    |                                                                                                    |  |
| Next step                     | When it is section A3                                                                                   | time to issue a notice of decision to decline, continue with                                                                                                    |  |
|                               | If the applicant has requested a review of the decision to decline, wait for the outcome of the review. |                                                                                                    |  |

### A3.3 Declining a permit application

| _                      |                                                                                                    |                                                                                                    |  |  |
|------------------------|----------------------------------------------------------------------------------------------------|----------------------------------------------------------------------------------------------------|--|--|
| Two subtasks           | Declining a following s                                                                                                    | a permit application involves either one or the other of the subtasks, depending on the reason for declining:                                                                                                    |  |  |
|                        | <ol> <li>Issuing a notice of decision (NOD) to decline an application if the<br/>application is declined because of operator safety concerns and an NO<br/>was issued previously, OR</li> </ol> |                                                                                                    |  |  |
|                        | <ol> <li>Declining on legal or technical grounds if the applicant is not legally<br/>entitled to hold a permit or the application fails to meet technical<br/>requirements.</li> </ol>          |                                                                                                    |  |  |
|                        | These two                                                                                                    | subtasks are described in detail below.                                                                                                    |  |  |
| 1. Issuing a notice of | When to is                                                                                                    | ssue an NOD                                                                                                    |  |  |
| decision (NOD)         | You must                                                                                                    | ssue a formal notice of decision to decline a permit application:                                                                                                    |  |  |
|                        | <ul> <li>ZI uay</li> <li>when t</li> </ul>                                                                                                    | he Case Manager or Senior Case Officer has concluded a review                                                                                                    |  |  |
|                        | of the confirm                                                                                                    | applicant's submissions in response to the NOP and has<br>ned the decision to decline the application.                                                                                                    |  |  |
|                        | Follow the steps below to confirm a decision to decline an application because of operator safety concerns.                                                                                     |                                                                                                    |  |  |
|                        | Step                                                                                                    | Action                                                                                                    |  |  |
|                        | 1                                                                                                    | Using the 'Notice of decision' (NOD) letter template, draft a formal letter confirming the decision to decline the application.                                                                                                    |  |  |
|                        | 2                                                                                                    | In the NOD letter, refer to the proposal to decline (NOP) issued<br>previously, and to the applicant's submissions, if applicable.<br><b>Note</b> : Make sure you <b>delete</b> the reference to submissions if<br>the applicant did not make any.<br>Save the letter as a PDF. |  |  |
|                        | 3                                                                                                    | Using the 'Notice of decision' email template, draft an email to the applicant.                                                                                                    |  |  |
|                        |                                                                                                    | Ensure that the email includes the email signature of the Manager, Permitting (or delegated person).                                                                                                    |  |  |
|                        | 4                                                                                                    | Attach the PDF of the NOD letter to the email.                                                                                                    |  |  |
|                        |                                                                                                    | Then email the draft letter to the Case Manager or Senior Case<br>Officer for review.                                                                                                    |  |  |

#### A3.3 Declining a permit application continued

| 1. Issuing a<br>notice of<br>decision (NOD)<br>(continued) | Step<br>5                   | Action<br>When the Manager advises you that the NOD has been sent (or<br>you have sent it on their behalf), update the status of the<br>application in the permit portal to <b>Declined</b> . |
|------------------------------------------------------------|-----------------------------|----------------------------------------------------------------------------------------------------|
| 2. Declining on<br>legal or<br>technical                   | If you are o<br>steps below | declining an application on legal or technical grounds, follow the<br>w.                                                                                                    |
| grounds                                                    | Step                        | Action                                                                                                    |
|                                                            | 1                           | Draft an email notifying the applicant that their permit application has been declined.                                                                                                    |
|                                                            | 2                           | Describe the reasons for the decision to decline the application.                                                                                                    |
|                                                            |                             | If applicable, refer to efforts made to resolve issues.                                                                                                    |
|                                                            | 3                           | Attach a PDF of the application documents to the email.<br>Ensure you include your full email signature.                                                                                      |
|                                                            | 4                           | Ouickly read through the email                                                                                                    |
|                                                            |                             | When you are satisfied that all details are correct, send the email.                                                                                                    |
|                                                            | 5                           | Save the email in InfoHub and update the applications status in the portal to <b>Declined</b> .                                                                                               |

**End of process** This ends the process for declined applications. **for declined applications** 

### A3.4 Managing reviews of decisions

| When<br>operators can<br>request a<br>review | When operators receive a notice of proposal (NOP) to decline a permit<br>application, they are legally entitled to make submissions and request that<br>Waka Kotahi review the adverse decision.<br>Operators must submit a review request to Waka Kotahi in writing (email or<br>letter) within 21 days of the date of the NOP |                                                                                                    |  |
|----------------------------------------------|----------------------------------------------------------------------------------------------------|----------------------------------------------------------------------------------------------------|--|
| -<br>Who deals                               | The Mana                                                                                                    | ger. Permitting or the Case Manager manage the review process.                                                                                                    |  |
| with review<br>requests?                     |                                                                                                    | j.,                                                                                                    |  |
| Time to<br>complete a<br>review              | Reviews should be completed within 20 days of receiving an operator's submissions and review request.                                                                                                    |                                                                                                    |  |
| Managing<br>reviews                          | The Manag<br>manage a                                                                                                    | ger dealing with a review request follows the steps below to review of a decision to decline.                                                                                                    |  |
|                                              | Step                                                                                                    | Action                                                                                                    |  |
|                                              | 1                                                                                                    | When you receive an operators submissions in writing, acknowledge receipt of the request by email or letter.                                                                                                    |  |
|                                              | 2                                                                                                    | Advise the review panel immediately of the request by sending<br>an email to:<br>• the Manager, Permitting or the Case Manager (as applicable)<br>• the relevant regional road compliance manager<br>• a Waka Kotahi operational manager, and<br>• a Waka Kotahi legal counsel. |  |
|                                              | 3                                                                                                    | Convene a meeting with the review panel as soon as practicable.<br>Attach any relevant information to the meeting request, for example the Assessment spreadsheet with evidence of the operator's concerning compliance record and the operator's submissions.                  |  |
|                                              | 4                                                                                                    | Chair the meeting with the review panel. Review and discuss<br>all information considered during the initial decision as well as<br>submissions made by the operator.<br>Record the review panel's decision.                                                                    |  |

### A3.4 Managing reviews of decisions continued

| Managing<br>review | Step                                                                                                    | Action                                                                                                    |                                                                                                    |  |
|--------------------|----------------------------------------------------------------------------------------------------|----------------------------------------------------------------------------------------------------|----------------------------------------------------------------------------------------------------|--|
| requests           | 5                                                                                                    | Refer to this table for your next step:                                                                                                    |                                                                                                    |  |
| (continued)        |                                                                                                    | If the decision is to                                                                                                    | Then                                                                                                    |  |
|                    |                                                                                                    | decline the application                                                                                                    | issue a notice of decision to decline.                                                                                                |  |
|                    |                                                                                                    | grant the permit                                                                                                    | advise the operator by formal<br>letter that their submissions have<br>been accepted and the permit<br>application will be processed. |  |
|                    | 6                                                                                                    | Advise the Permitting team<br>that they can either contin<br>change the status of the a<br><b>Declined.</b>                                                                                                    | n of the outcome of the review so<br>ue processing the application or<br>pplication in the permit portal to                           |  |
|                    | 7                                                                                                    | Save and file all document in InfoHub.                                                                                                    | s and notes pertaining to the review                                                                                                  |  |
| -                  |                                                                                                    |                                                                                                    |                                                                                                    |  |
| Court appeals      | S Operators can file an appeal against an adverse decision to the District<br>Court within 28 days of receiving notice of the decision. |                                                                                                    |                                                                                                    |  |
|                    | The appea<br>may be rec<br>procedure                                                                                                    | e appeal process is managed by the Waka Kotahi legal team, but you<br>y be requested to provide evidence. You must therefore follow standard<br>cedures and keep good records at all times.<br><b>Jislation reference</b> : Land Transport Act 1998 section 106. |                                                                                                    |  |
|                    | Legislatio                                                                                                    |                                                                                                    |                                                                                                    |  |

# Chapter A4: Screening a new HPMV higher mass permit application

#### **Overview**

| About this<br>chapter                     | This chapter describes the initial screening tasks done by the Permitting team on receipt of an HPMV higher mass permit application before the application is referred to a regional PIO for processing. |                                                                                                |  |  |  |  |
|-------------------------------------------|----------------------------------------------------------------------------------------------------|------------------------------------------------------------------------------------------------|--|--|--|--|
| Applications<br>for other<br>permit types | Overweight permit applications are forwarded directly to regional PIOs and do not get screened by the Permitting team.                                                                                   |                                                                                                |  |  |  |  |
|                                           | Permit type                                                                                                    | See in this volume                                                                             |  |  |  |  |
|                                           | HPMV 50MAX                                                                                                    | Part F: Processing HPMV 50MAX permit applications                                              |  |  |  |  |
|                                           | Overlength                                                                                                    | Part E: Processing HPMV overlength permit applications                                         |  |  |  |  |
|                                           | Overdimension                                                                                                    | Part C: Processing overdimension permit applications                                           |  |  |  |  |
|                                           | Specialist vehicles                                                                                                    | Chapter G2: Receiving and screening specialist vehicle permit applications in part G           |  |  |  |  |
|                                           |                                                                                                    |                                                                                                |  |  |  |  |
| Order of<br>checks                        | The checks described in<br>be completed before an a                                                                                                    | this chapter can be done in any order, but must all application is referred to a regional PIO. |  |  |  |  |
| If you find<br>issues with an             | If you find issues with an application that would prevent it from being successfully processed, you need to try to resolve the issues, for example:                                                      |                                                                                                |  |  |  |  |
| application                               | missing or incomplete information                                                                                                    |                                                                                                |  |  |  |  |
|                                           | incorrect information, and                                                                                                    |                                                                                                |  |  |  |  |
|                                           | missing or incorrect attachments.                                                                                                    |                                                                                                |  |  |  |  |
|                                           | Make notes of issues that can be remedied easily as you are doing the checks in this chapter and contact the applicant when you have completed all checks.                                               |                                                                                                |  |  |  |  |
|                                           |                                                                                                    | Continued on next page                                                                         |  |  |  |  |

#### **Overview** continued

| If you find<br>issues with an<br>application<br>(continued) | Immediate returns<br>Applications with serious issues that cannot be remedied easily or in a<br>reasonable timeframe should be returned without completing all checks first.<br>For example, a serious issue warranting an immediate return would be an<br>ineligible vehicle design. |          |  |
|-------------------------------------------------------------|----------------------------------------------------------------------------------------------------|----------|--|
| In this chapter                                             | This chapter contains the following sections:                                                                                                    |          |  |
|                                                             | Section                                                                                                    | See page |  |
|                                                             | A4.1 About application attachments                                                                                                    | A4-3     |  |
|                                                             | A4.2 Checking for eligibility and completeness                                                                                                    | A4-6     |  |
|                                                             | A4.3 Validating attributes check sheets                                                                                                    | A4-9     |  |
|                                                             | A4.4 Checking GVM and GCM                                                                                                    | A4-11    |  |
|                                                             | A4.5 Confirming multiple trailers are identical                                                                                                    | A4-12    |  |
|                                                             | A4.6 Checking roll stability                                                                                                    | A4-14    |  |
|                                                             | A4.7 Issuing or confirming an overlength permit                                                                                                    | A4-16    |  |
|                                                             | A4.8 Attempting to resolve issues with an application                                                                                                    | A4-19    |  |
|                                                             | A4.9 Returning an incomplete or inaccurate application                                                                                                    | A4-20    |  |
|                                                             | A4.10 Referring the application for regional processing                                                                                                    | A4-21    |  |

### A4.1 About application attachments

| Required and<br>optional<br>attachments | The application form prompts applicants to provide attachments with an HPMV higher mass permit application. Some attachments are required and some are optional, as follows:                                                     |                                                                                                    |  |  |  |  |
|-----------------------------------------|----------------------------------------------------------------------------------------------------|----------------------------------------------------------------------------------------------------|--|--|--|--|
|                                         | Required attachments                                                                                                    | Optional attachments                                                                                                    |  |  |  |  |
|                                         | Attributes check sheets                                                                                                    | Route descriptions                                                                                                    |  |  |  |  |
|                                         | Overlength permit if the vehicle length exceeds 20 metres                                                                                                    | Existing permit to mirror route (for 'Same route' applications)                                                                                             |  |  |  |  |
|                                         | Pro-forma design diagram if the<br>application is also for an<br>overlength permit, or if the<br>applicant has selected 'Pro-forma'<br>in Step 1 of the application form                                                         | Existing permit for renewals                                                                                                    |  |  |  |  |
| HPMV<br>attributes<br>check sheets      | All HPMV permit applications must inc<br>for the vehicle units applied for.                                                                                                    | clude HPMV attributes check sheets                                                                                                    |  |  |  |  |
|                                         | I here are two different types of attributes check sheets:                                                                                                    |                                                                                                    |  |  |  |  |
|                                         | • The 'High Productivity Motor Vehicle/ISO Permit Attributes Check Sheet'<br>for HPMV higher mass and overlength permit applications. A separate<br>attributes check sheet is required <b>for each vehicle unit</b> applied for. |                                                                                                    |  |  |  |  |
|                                         | • The '50MAX High Productivity Combination Motor Vehicle Attributes<br>Check Sheet' for 50MAX permit applications. A separate combination<br>attributes check sheet is required <b>for each vehicle combination</b> .            |                                                                                                    |  |  |  |  |
|                                         | Acceptable attributes check sheets                                                                                                    |                                                                                                    |  |  |  |  |
|                                         | With HPMV higher mass and overlengt<br>attributes check sheets are acceptable<br>attributes check sheets for different ve<br>provided that, together, the attributes<br>information.                                             | th permit applications, both types of<br>e. A mix of the two different types of<br>ehicle units is also acceptable<br>o check sheets cover all the required |  |  |  |  |
|                                         | However, for 50MAX permit application sheets are acceptable.                                                                                                    | ons, only combination attributes check                                                                                                    |  |  |  |  |
|                                         | Older versions and SRT certificates                                                                                                    |                                                                                                    |  |  |  |  |
|                                         | Waka Kotahi accepts older versions of<br>include static roll threshold (SRT) info<br>for a trailer does not include SRT info<br>provide a copy of the 'Static Roll Thres<br>certificate) for the trailer.                        | attributes check sheets that may not<br>rmation. If an attributes check sheet<br>rmation, the applicant must also<br>shold Compliance Certificate' (SRT     |  |  |  |  |
| -                                       |                                                                                                    | Continued on next page                                                                                                    |  |  |  |  |

#### A4.1 About application attachments continued

| HPMV<br>attributes<br>check sheets<br>(continued) | Unacceptable attributes check sheets<br>Occasionally certifiers modify Waka Kotahi approved forms and use their<br>own check sheets to provide vehicle attributes information. These forms<br>are <b>not acceptable</b> .<br>Certifiers are only allowed to add their letterhead to the attributes check<br>sheets issued by Waka Kotahi and must not make any changes to the<br>attributes check sheet itself.<br>To view the approved versions of attributes check sheets, search for<br>attributes check sheets on the Waka Kotahi website or on its vehicle<br>inspection portal at vehicleinspection.nzta.govt.nz/. |  |  |  |  |  |
|---------------------------------------------------|----------------------------------------------------------------------------------------------------|--|--|--|--|--|
| Route<br>information                              | <i>Automatic access to full HPMV network</i><br>HPMV higher mass permits give operators automatic access to routes that<br>Waka Kotahi has approved for full HPMV.                                                                                                    |  |  |  |  |  |
|                                                   | 'Full HPMV' means the maximum mass limits available under the VDAM<br>Rule (generally up to 62,000kg). The approved full HPMV routes are<br>published on the Waka Kotahi website at nzta.govt.nz/commercial-<br>driving/high-productivity/full-hpmv-network-map/.                                                                                                    |  |  |  |  |  |
|                                                   | 'Same route' and 'New route' ontions                                                                                                    |  |  |  |  |  |
|                                                   | The application form prompts applicants to choose between these two route options:                                                                                                    |  |  |  |  |  |
|                                                   | <ul> <li>'Same route' if the applicant wants to mirror the route on an existing<br/>permit. Minor changes, such as additional drop-off or pick-up<br/>addresses, are acceptable.</li> </ul>                                                                                                    |  |  |  |  |  |
|                                                   | • 'New route' if the applicant requires a new route with state highways that are not already approved for full HPMV and local authority roads they want to travel on.                                                                                                    |  |  |  |  |  |
|                                                   | The application form has prominent warnings that Waka Kotahi will take significantly longer to process a new route application, particularly if the route includes local roads in both the South Island and the North Island.                                                                                                    |  |  |  |  |  |
|                                                   | Acceptable route description format                                                                                                    |  |  |  |  |  |
|                                                   | Waka Kotahi prefers route information as follows:                                                                                                    |  |  |  |  |  |
|                                                   | <ul> <li>separate lists of state highways and local roads</li> </ul>                                                                                                    |  |  |  |  |  |
|                                                   | <ul> <li>clear start and end points, as applicable, and</li> </ul>                                                                                                    |  |  |  |  |  |
|                                                   | • ideally, local roads listed separately by council.                                                                                                    |  |  |  |  |  |
|                                                   | Maps with routes marked on them are discouraged.                                                                                                    |  |  |  |  |  |
|                                                   | The application form includes a link to a sample route description that illustrates the preferred format.                                                                                                    |  |  |  |  |  |

#### A4.1 About application attachments continued

| Route<br>information<br>(continued) | <b>Return non-compliant route information</b><br>You may return an application if the route information is unclear. Include<br>the link to the sample route description in your return email:<br>hpmypermits.nzta.govt.nz/includes/docs/sample-hpmy-route- |
|-------------------------------------|----------------------------------------------------------------------------------------------------|
|                                     | hpmvpermits.nzta.govt.nz/includes/docs/sample-hpmv-route-<br>description.pdf.                                                                                                    |

### A4.2 Checking for eligibility and completeness

| Why check for<br>eligibility and<br>completeness? | The purpose of checking for eligibility and completeness is to ensure early<br>on that a permit application includes all required information so that it can<br>be successfully processed. |                                                                                                    |  |  |  |
|---------------------------------------------------|----------------------------------------------------------------------------------------------------|----------------------------------------------------------------------------------------------------|--|--|--|
| Two subtasks                                      | Checking for eligibility and completeness consists of two subtasks:<br><b>1. Establishing basic eligibility</b> : Confirming that basic requirements for                                   |                                                                                                    |  |  |  |
|                                                   | an HPN                                                                                                    | IV higher mass permit are met.                                                                                                    |  |  |  |
|                                                   | <ol> <li>Checking completeness: Confirming that the applicant has provided<br/>all required information and attachments to enable successful<br/>processing of the application.</li> </ol> |                                                                                                    |  |  |  |
| _                                                 | These two subtasks are described in detail below.                                                                                                    |                                                                                                    |  |  |  |
| 1. Establishing<br>basic                          | Follow the                                                                                                    | steps below to establish basic permit eligibility.                                                                                                    |  |  |  |
| eligibility                                       | Step                                                                                                    | Action                                                                                                    |  |  |  |
|                                                   | 1                                                                                                    | In the permit portal, open the application you wish to process.                                                                                                    |  |  |  |
|                                                   | 2                                                                                                    | On the application form, look up the total mass applied for.                                                                                                    |  |  |  |
|                                                   |                                                                                                    | Is the total mass applied for greater than 44,000kg?                                                                                                    |  |  |  |
|                                                   |                                                                                                    | • If <b>yes</b> , go to step 3.                                                                                                    |  |  |  |
|                                                   |                                                                                                    | <ul> <li>If no, return the application and advise the applicant that<br/>they do not require an HPMV permit – see section<br/>A4.9 Returning an incomplete or inaccurate application.</li> </ul> |  |  |  |
|                                                   | 3                                                                                                    | Is the total mass applied for 46,000kg or less?                                                                                                    |  |  |  |
|                                                   |                                                                                                    | • If <b>yes</b> , go to step 4.                                                                                                    |  |  |  |
|                                                   |                                                                                                    | • If <b>no</b> (that is the application mass is higher than 46,000kg), continue with subtask <i>2. Checking completeness</i> .                                                                   |  |  |  |

#### A4.2 Checking for eligibility and completeness continued

| 1. Establishing<br>basic   | Step | Action                                                                                                    |                                               |  |  |  |
|----------------------------|------|----------------------------------------------------------------------------------------------------|-----------------------------------------------|--|--|--|
| eligibility<br>(continued) | 4    | Refer to this table to determine whether the vehicle is eligible for carrying higher weights without a permit:                                                                                                    |                                               |  |  |  |
|                            |      | Distance from the centre of the first axle to the centre of the last axle                                                                                                    | General<br>access mass<br>limit               |  |  |  |
|                            |      | 16.8m or more, and a minimum of 7 axles                                                                                                    | 45,000kg                                      |  |  |  |
|                            |      | 17.4m or more, and a minimum of 8 axles                                                                                                    | 46,000kg                                      |  |  |  |
|                            |      | <ul> <li>Is the vehicle eligible for carrying 45,000kg or 46,000kg without a permit?</li> <li>If yes, return the application and advise the applicant that they do not require an HPMV permit – see section A4.9 Returning an incomplete or inaccurate application.</li> <li>If no, go to step 5.</li> </ul> |                                               |  |  |  |
|                            | 5    | Refer to the unit information on the application<br>confirm that it matches the vehicle type on th<br>example, check that the number of axles and<br>configurations conform to the vehicle type.                                                                                                    | on form and<br>e application. For<br>the axle |  |  |  |
|                            |      | <ul> <li>If yes, continue with subtask 2. Checking co.</li> <li>If no, return the application – see section Arincomplete or inaccurate application.</li> </ul>                                                                                                    | ype?<br>ompleteness.<br>4.9 Returning an      |  |  |  |

2. Checking

Follow the steps below to do - -----

|      | -        |  |
|------|----------|--|
| comp | leteness |  |

| ollow | the | steps | below | to | do | a | completeness check. |  |
|-------|-----|-------|-------|----|----|---|---------------------|--|
|       |     |       |       |    |    |   |                     |  |

| Step | Action                                                                                                    |
|------|----------------------------------------------------------------------------------------------------|
| 1    | Scan through the application form.                                                                                                    |
|      | Has the applicant provided valid-looking information in all required fields, particularly in the comment fields?                         |
|      | <ul> <li>If yes, go to step 2.</li> <li>If no, make a note of any missing or incorrect information<br/>and then go to step 2.</li> </ul> |
|      |                                                                                                    |
|      |                                                                                                    |

### A4.2 Checking for eligibility and completeness continued

| 2. Checking<br>completeness | Step | Action                                                                                                    |
|-----------------------------|------|----------------------------------------------------------------------------------------------------|
| (continued)                 | 2    | <ul> <li>Confirm that all required attachments are included with the application, that is:</li> <li>HPMV attributes check sheet for each vehicle unit, or a 50MAX combination attributes check sheet (see HPMV attributes check sheets in section A4.1 for acceptable versions)</li> <li>SRT compliance certificates for trailers with older attributes check sheets without SRT information</li> <li>Details of routes that are not on the approved full HPMV network</li> <li>Pro-forma vehicle design diagram with vehicle dimensions if the applicant has also applied for an overlength permit.</li> </ul> |
|                             | 3    | <ul> <li>Open each attachment and confirm that the content meets requirements (such as correct attributes check sheet and sufficiently detailed route information).</li> <li>Has the applicant provided all required attachments in the correct format?</li> <li>If yes, continue with the next section A4.3 Validating attributes check sheets.</li> <li>If no, make a note of any missing or incorrect attachments and then continue with section A4.3.</li> </ul>                                                                                                    |

### A4.3 Validating attributes check sheets

| The purpose of this check is to confirm that the attributes check sheets submitted with an application meet Waka Kotahi requirements and are for the vehicle units on the application. |                                                                                                    |  |  |
|----------------------------------------------------------------------------------------------------|----------------------------------------------------------------------------------------------------|--|--|
| Follow the steps below to validate attributes check sheets.                                                                                                    |                                                                                                    |  |  |
| <b>Note</b> : Repeat this check for each vehicle unit on the application.                                                                                                    |                                                                                                    |  |  |
| Step                                                                                                    | Action                                                                                                    |  |  |
| 1                                                                                                    | Quickly glance through the attributes check sheet. Is it an approved version?                                                                                                    |  |  |
|                                                                                                    | You can check this here:                                                                                                    |  |  |
|                                                                                                    | <ul> <li>HPMV/ISO attributes check sheet for each unit:<br/>vehicleinspection.nzta.govt.nz/virms/hvsc/tb/attributes-<br/>sheet</li> </ul>                                                                                                    |  |  |
|                                                                                                    | <ul> <li>50MAX combination attributes check sheet:<br/>vehicleinspection.nzta.govt.nz/virms/hvsc/tb/attributes-<br/>sheet-for-50max-permit</li> </ul>                                                                                                    |  |  |
|                                                                                                    | • If <b>yes</b> , go to step 2.                                                                                                    |  |  |
|                                                                                                    | • If <b>no</b> , return the application and advise the applicant of the requirements. Continue with section <i>A4.9 Returning an incomplete or inaccurate application</i> .                                                                                                    |  |  |
| 2                                                                                                    | Has each HPMV attributes check sheet submitted with the application been signed by a Waka Kotahi approved heavy vehicle specialist certifier?                                                                                                    |  |  |
|                                                                                                    | To check whether the certifier is approved, see the list of<br>approved Heavy Vehicle Specialist Certifiers on the Waka<br>Kotahi website at nzta.govt.nz/resources/heavy-vehicle-<br>specialist-certifiers/.                                                                                                    |  |  |
|                                                                                                    | • If <b>yes</b> , go to step 3.                                                                                                    |  |  |
|                                                                                                    | • If <b>no</b> , make a note of this issue and then go to step 3.                                                                                                    |  |  |
|                                                                                                    | The purposed of the vehicle of the vehicle of the v |  |  |

#### A4.3 Validating attributes check sheets continued

| <ul> <li>3 Do the registration plate numbers on the attributes check sheets match the registration numbers:</li> <li>on the application form, and</li> <li>in LANDATA?</li> <li>Note: You can search records for the vehicle identification number (VIN) to find a match.</li> <li>If yes (that is the registration numbers match), continue wir section A4 A Checking GVM and GCM</li> </ul> | Procedure   | Step | Action                                                                                                    |
|----------------------------------------------------------------------------------------------------|-------------|------|----------------------------------------------------------------------------------------------------|
| <ul> <li>If no, make a note of any discrepancies and then continue with section A4.4.</li> </ul>                                                                                                    | (continued) | 3    | <ul> <li>Do the registration plate numbers on the attributes check sheets match the registration numbers: <ul> <li>on the application form, and</li> <li>in LANDATA?</li> </ul> </li> <li>Note: You can search records for the vehicle identification number (VIN) to find a match.</li> <li>If yes (that is the registration numbers match), continue with section A4.4 Checking GVM and GCM.</li> <li>If no, make a note of any discrepancies and then continue with section A4.4.</li> </ul> |

### A4.4 Checking GVM and GCM

| Why do this<br>check? | The purpo<br>within the<br>and, for to | ose of this check is to confirm that the total mass applied for is<br>vehicle's certified safety ratings for gross vehicle mass (GVM)<br>owing vehicles, gross combination mass (GCM).                                                                                                    |
|-----------------------|----------------------------------------|----------------------------------------------------------------------------------------------------|
| Procedure             | Follow the meets bas                   | e steps below to confirm that each vehicle on the application ic safety requirements.                                                                                                    |
|                       | Step                                   | Action                                                                                                    |
|                       | 1                                      | For each vehicle unit on the application, refer to the 'HIGHER MASS' section on the attributes check sheet and note the gross vehicle mass (GVM) for the unit.                                                                                                    |
|                       | 2                                      | <ul> <li>On the application form, look up the total unit mass for the unit.</li> <li>Tip: If the applicant has not entered the total unit mass, add up the individual axle masses for the unit to calculate the total.</li> <li>Is the total unit mass for the unit less than or equal to the GVM on the attributes check sheet?</li> <li>If yes, go to step 3.</li> <li>If no, the application is not eligible for a permit. Continue with subtask 2. Declining on legal or technical grounds in section A3.3.</li> </ul> |
|                       | 3                                      | <ul> <li>For the prime mover and for a semi-trailer in a B-train towing another trailer, look up the gross combination mass (GCM) on the application form.</li> <li>Is the GCM on the application form less than or equal to the GCM rating on the attributes check sheet?</li> <li>If yes, go to step 4.</li> <li>If no, the application is not eligible for a permit. Continue with subtask 2. Declining on legal or technical grounds in section A3.3.</li> </ul>                                                       |
|                       | 4                                      | Record in the permit portal that you have completed the unit safety requirements check and continue with section A4.5 Confirming multiple trailers are identical.                                                                                                    |

#### A4.5 Confirming multiple trailers are identical

| Why do this<br>check? | The purpose of this check is to confirm that multiple trailers on an application meet the criteria for being considered identical and are eligible to be covered by a single permit. |                                |                                                      |                                               |                                     |                                                         |                           |                                                   |                              |                           |
|-----------------------|----------------------------------------------------------------------------------------------------|--------------------------------|------------------------------------------------------|-----------------------------------------------|-------------------------------------|---------------------------------------------------------|---------------------------|---------------------------------------------------|------------------------------|---------------------------|
| _                     | Applicar<br>mover.                                                                                                    | nts can                        | apply                                                | for seve                                      | eral ide                            | ntical traile                                           | er uni                    | ts but o                                          | nly <b>on</b>                | e prime                   |
| Procedure             | Follow t<br>applicat                                                                                                    | he step<br>ion are             | s belo<br>identi                                     | w to co<br>cal.                               | nfirm tl                            | hat multipl                                             | e trai                    | ler units                                         | s on ar                      | 1                         |
|                       | Step                                                                                                    | Act                            | ion                                                  |                                               |                                     |                                                         |                           |                                                   |                              |                           |
|                       | 1                                                                                                    | Is tl<br>• If<br>• If          | ne app<br><b>yes</b> , g<br><b>no</b> , m            | lication<br>o to ste<br>ake a ne              | for one<br>p 2.<br>ote of t         | e prime mo<br>he issue ar                               | over o<br>nd the          | enly?<br>en go to                                 | step                         | 2.                        |
|                       | 2 If the application is <b>also for an overlen</b><br>combinations applied for match the sam<br>diagram?                                                                             |                                |                                                      |                                               |                                     |                                                         | <b>erlen</b> g<br>e sarr  | <b>gth permit</b> , do all<br>1e pro-forma design |                              |                           |
|                       |                                                                                                    | • If<br>• If                   | <b>yes</b> , g<br><b>no</b> , m                      | o to ste<br>ake a n                           | p 3.<br>ote of a                    | any issues                                              | and tł                    | nen go t                                          | o step                       | 93.                       |
|                       | 3                                                                                                    | Do 1                           | the mu<br>the sa<br>identio<br>identio               | ultiple io<br>me tyre<br>cal oute<br>cal axle | dentica<br>size<br>r whee<br>spacin | l trailers ap<br>l tracks, an<br>gs?                    | oplied<br>Id              | for hav                                           | ve:                          |                           |
|                       |                                                                                                    | Not<br>nun<br>assi             | e: If th<br>nbers<br>ume th                          | ne appli<br>for the s<br>nat all li           | cant ha<br>same u<br>sted ur        | ns entered nit as in th<br>nit as in th<br>nits are ide | multip<br>e exa<br>ntical | ole regis<br>mple be                              | stratio<br>21ow, y           | n plate<br>⁄ou can        |
|                       |                                                                                                    | Jnit Reg.                      | ABC123                                               |                                               |                                     |                                                         |                           |                                                   |                              |                           |
|                       |                                                                                                    | Reg. Number:<br>Total Unit Mas | ABC123, B<br>s (kg): 31,0                            | CD234, CDE3                                   | 45, DEF456,                         | EFG567 3VM (kg):<br>No. Of Ax                           | : 34000.00<br>les: 5      | G                                                 | CM (kg):<br>Prime Move       | r: No                     |
|                       | ,<br>,                                                                                                    | Axle informa                   | Axle Set                                             | Axle Type                                     | Tyre Size                           | Suspension Type                                         | Track                     | Mass (kg)                                         | Max Mass                     | Spacing from              |
|                       | 1                                                                                                    | No                             | (T) Tandem                                           | (T) Twin<br>Tyred Axle                        | Standard                            | (A) Air Bag                                             | 2.20                      | 6500.00                                           | 4                            | 4.90                      |
|                       |                                                                                                    | No                             | (T) Tandem                                           | (T) Twin<br>Tyred Axle                        | Standard                            | (A) Air Bag                                             | 2.20                      | 6500.00                                           | ļ                            | 1.31                      |
|                       |                                                                                                    | Oth<br>• If<br>w<br>• If       | erwise<br><b>yes</b> (tl<br>heel tr<br><b>no</b> , m | e –<br>hat is th<br>acks an<br>ake a ne       | ne traile<br>d the s<br>ote of a    | ers have the<br>ame axle s<br>any issues                | e sam<br>spacin<br>and tł | e tyre s<br>gs), go<br>nen go t                   | ize, sa<br>to ste<br>to step | ame outer<br>p 4.<br>9 4. |

### A4.5 Confirming multiple trailers are identical continued

| <b>Procedure</b><br>(continued) | Step | Action                                                                                                    |
|---------------------------------|------|----------------------------------------------------------------------------------------------------|
|                                 | 4    | Have you answered all questions in steps 1-3 above with 'yes'?                                                                                                    |
|                                 |      | • If yes, record in the permit portal that you have completed the identical vehicles check and then continue with section A4.6 Checking roll stability.                           |
|                                 |      | • If <b>no</b> , do not update the permit portal yet as you may need to repeat this check. Ensure you have written down the issues you found and then continue with section A4.6. |
|                                 |      | to repeat this check. Ensure you have written down the issues you found and then continue with section A4.6.                                                                      |

### A4.6 Checking roll stability

| Roll stability<br>requirements<br>for HPMVs   | To meet stability requirements and be eligible for an HPMV permit, trailers<br>must have a minimum static roll threshold (SRT) of 0.35g and roll stability<br>control (RSC) must be activated. This must be indicated on the attributes<br>check sheet. |                                                                                                    |                                                                                                    |  |  |  |
|-----------------------------------------------|----------------------------------------------------------------------------------------------------|----------------------------------------------------------------------------------------------------|----------------------------------------------------------------------------------------------------|--|--|--|
|                                               | <i>SRT of 0.4g</i><br>Trailers that do not have an electronic braking system (EBS) and RSC may<br>be eligible for an HPMV permit if they meet a minimum SRT of 0.4g and<br>were first registered:                                                       |                                                                                                    |                                                                                                    |  |  |  |
|                                               | • before 1                                                                                                    | May 2010, or                                                                                                    |                                                                                                    |  |  |  |
|                                               | • before 1                                                                                                    | April 2016 if they are log trailers ca                                                                                                    | arting round wood.                                                                                                    |  |  |  |
| SRT certificate<br>with permit<br>application | Applicants m<br>with their HP<br>attributes ch<br>used an old a<br>without field                                                                                                    | nust submit an SRT compliance cert<br>MV permit application if there is no<br>eck sheet. This could happen if, for<br>attributes check sheet (generally ol<br>s for SRT details. | ificate for a trailer together<br>o SRT information on the<br>r example, the certifier has<br>der than versions 5 or 5A) |  |  |  |
| Procedure                                     | Follow the steps below to confirm on the attributes check sheets that trailers meet roll stability requirements.                                                                                                    |                                                                                                    |                                                                                                    |  |  |  |
|                                               | <b>Note:</b> If you need to do this check using SRT compliance certificates, follow the procedure in section E2.5, subtask 2. <i>Checking roll stability on the SRT compliance certificate</i> in part E in this volume.                                |                                                                                                    |                                                                                                    |  |  |  |
|                                               | Step                                                                                                    | Action                                                                                                    |                                                                                                    |  |  |  |
|                                               | 1                                                                                                    | Note the SRT information on the a then refer to the table below to de                                                                                                    | attributes check sheet and<br>etermine your next step:                                                                   |  |  |  |
|                                               |                                                                                                    | If the attributes check sheet indicates that                                                                                                    | Then                                                                                                    |  |  |  |
|                                               |                                                                                                    | <ul> <li>roll stability control is activated, and</li> <li>the trailer meets an SRT of 0.35g</li> </ul>                                                                          | the trailer meets stability<br>requirements – go to<br>step 3.                                                           |  |  |  |
|                                               |                                                                                                    | <ul> <li>roll stability control is not<br/>fitted and/or activated, and</li> <li>the trailer meets an SRT of<br/>0.4g (at specified load and<br/>height limits)</li> </ul>       | go to step 2.                                                                                                    |  |  |  |

### A4.6 Checking roll stability continued

| Procedure   | Step | Action                                                                                                    |
|-------------|------|----------------------------------------------------------------------------------------------------|
| (continued) | 2    | <ul> <li>Was the trailer first registered before: <ul> <li>1 May 2010, or</li> <li>1 April 2016 if it is a log trailer carrying round wood?</li> </ul> </li> <li>If yes, the trailer is eligible for an HPMV permit. Go to step 3.</li> <li>If no, the trailer is not eligible for an HPMV permit. Decline the application – continue with subtask 2. Declining on legal or technical grounds in section A3.3.</li> </ul> |
|             | 3    | Repeat this check for each trailer on the application.<br>If all trailers meet roll stability requirements, continue with<br>section <i>A4.7 Issuing or confirming an overlength permit</i> .                                                                                                    |

### A4.7 Issuing or confirming an overlength permit

| When is an<br>overlength<br>permit<br>required?<br>Overlength<br>permits must | <ul> <li>An overlength permit is required for a vehicle combination that is:</li> <li>longer than 20 metres, or</li> <li>longer than 19 metres if it is a truck and semi-trailer.</li> </ul> If an application is for both an overlength and a higher mass permit, the overlength permit must be issued first. This is because a vehicle may be |
|-------------------------------------------------------------------------------|----------------------------------------------------------------------------------------------------|
| be issued first                                                               | operated under an overlength permit even it is not eligible for a higher<br>mass permit.                                                                                                    |
| Existing<br>overlength<br>permit                                              | Applicants may already have an existing overlength permit because<br>overlength permits have no expiry date, whereas higher mass and 50MAX<br>permits need to be renewed at least every two years.                                                                                                    |
|                                                                               | The application form prompts applicants to attach a copy of an existing overlength permit, but this is not enforced and applicants can submit an application without attaching an overlength permit.                                                                                                    |
| Three<br>subtasks                                                             | You need to do one of three subtasks, depending on what information the applicant has provided on the application form:                                                                                                    |
|                                                                               | 1. Issuing an overlength permit if the applicant has applied for one.                                                                                                    |
|                                                                               | 2 Validating an overlength permit if the applicant has attached an existing overlength permit or has provided the permit number. OR                                                                                                    |
|                                                                               | 3. Checking for an existing overlength permit if the applicant requires<br>an overlength permit but has not provided any information about an<br>existing permit.                                                                                                    |
|                                                                               | These subtasks are described in detail below.                                                                                                    |
| 1. Issuing an overlength                                                      | Follow the standard procedures in <i>Part E: Overlength permitting</i> in this volume to issue an overlength permit.                                                                                                    |
| perint                                                                        | After you have issued the overlength permit and you have completed all other screening checks described in the previous sections, and if there are no unresolved issues, continue with section A4.10 Referring the application for regional processing.                                                                                         |
|                                                                               | <b>Note</b> : Overlength permits are issued separately from HPMV higher mass permits, whereas 50MAX permits are issued together with an overlength permit.                                                                                                    |
|                                                                               | Continued on next page                                                                                                    |

Waka Kotahi *Vehicle dimensions and mass permitting manual* (volume 2) Second edition, Amendment 6 Effective from 1 June 2022

#### A4.7 Issuing or confirming an overlength permit continued

#### 2. Validating Follow the steps below if the applicant has attached an existing overlength an overlength permit or provided the number of an existing permit on the application permit form. Step Action 1 Open the attached overlength permit. Alternatively, if the applicant has provided an overlength permit number, open the Overlength HPMV Permit Register (Excel spreadsheet in InfoHub). Search for the permit number to find the overlength permit details in the spreadsheet. 2 Do the following details for the existing overlength permit match the corresponding details on the current application: - the operator name, and - the registration plate numbers of **all** the vehicle units? • If yes, go to step 4. • If no, go to step 3. 3 Contact the applicant to find out whether there has been a change in ownership or whether additional trailers need to be added to the overlength permit. Reissue the overlength permit in the new owner's name or with the additional trailers added. Note: If you are adding extra trailers, confirm with the operator that they are identical to the other trailers. Confirmation by email or telephone is sufficient. 4 Have you made any notes in previous checks of issues to follow up with the applicant? • If yes, continue with section A4.8 Attempting to resolve issues with an application. • If **no**, continue with section A4.10 Referring the application for regional processing.

#### A4.7 Issuing or confirming an overlength permit continued

3. Checking for an existing overlength permit

Follow the steps below if:

- the vehicle combination length exceeds 20 metres (or 19 metres if it is a truck and semi-trailer)
- the applicant has **not** applied for an overlength permit, and
- the applicant has **not** attached an existing overlength permit or provided an overlength permit number.

| Step | Action                                                                                                    |
|------|----------------------------------------------------------------------------------------------------|
| 1    | Search the Overlength HPMV Permit Register (Excel<br>spreadsheet) for either the:<br>- applicant name<br>- TSL number<br>- vehicle registration number, or<br>- vehicle identification number (VIN).                                                                                                    |
| 2    | <ul> <li>Does the applicant have a valid existing overlength permit for the vehicles applied for (that is the operator name and registration plate numbers match)?</li> <li>If yes, go to step 3.</li> <li>If no, return the application, advising the applicant that they need to apply for an overlength permit and provide a proforma design diagram with dimensions. Continue with section A4.9 Returning an incomplete or inaccurate application.</li> </ul> |
| 3    | <ul> <li>Have you made any notes of issues in previous checks to follow up with the applicant?</li> <li>If yes, continue with section A4.8 Attempting to resolve issues with an application.</li> <li>If no, continue with section A4.10 Referring the application for regional processing.</li> </ul>                                                                                                    |

#### A4.8 Attempting to resolve issues with an application

#### Procedure

Follow the steps below to attempt to resolve issues with a permit application.

| Action                                                                                                    |
|----------------------------------------------------------------------------------------------------|
| Refer to your notes of issues and contact the applicant by telephone or email.                                                                                                    |
| Explain the issues and allow the applicant to respond.                                                                                                    |
| n appropriate, otter options or solutions.                                                                                                    |
| If the issues are minor and can be resolved immediately, update the application data in the portal.                                                                                 |
| Otherwise request missing or correct information by email.                                                                                                    |
| Repeat any of the screening checks as necessary.<br>For example, if the applicant provided an incorrect attributes<br>check sheet, repeat the GVM/GCM and roll stability checks     |
| described in the previous sections.                                                                                                    |
| Does the application now pass all initial checks?                                                                                                    |
| <ul> <li>If yes, continue with section A4.10 Referring the application for regional processing.</li> <li>If no, return or decline the application – see the next section</li> </ul> |
| A4.9 Returning an incomplete or inaccurate application or section A3.3 Declining a permit application.                                                                              |
|                                                                                                    |

#### A4.9 Returning an incomplete or inaccurate application

**When to return an application** Sues such as incorrect or missing information or missing attachments in a reasonable timeframe (generally five working days).

If you are unsure whether to return or decline an application, see section A3.1 When to return and when to decline a permit application.

**Procedure** Follow the steps below to return an incomplete or inaccurate application.

| Step | Action                                                                                                    |
|------|----------------------------------------------------------------------------------------------------|
| 1    | Email the applicant using the 'Returned Application' template.                                                                                                    |
| 2    | Attach all attachments submitted with the application to your email.                                                                                                    |
| 3    | Explain the reasons for returning the application in the email and send it to the applicant.                                                                                             |
| 4    | Record in the permit portal that the application was<br>incomplete and/or inaccurate and change the status to<br><b>Returned</b> .<br><b>Note</b> : Returned applications are not saved. |
|      |                                                                                                    |

End of process This ends the process for incomplete or inaccurate applications.

#### A4.10 Referring the application for regional processing

| _                               |                                                                                                    |                                                                                                    |                                                                                                    |  |  |  |
|---------------------------------|----------------------------------------------------------------------------------------------------|----------------------------------------------------------------------------------------------------|----------------------------------------------------------------------------------------------------|--|--|--|
| When to refer<br>an application | When an HPMV higher mass permit application has passed the operator compliance and the initial assessment checks, the application is referred to a regional PIO for further processing. |                                                                                                    |                                                                                                    |  |  |  |
| Assigning a<br>'lead region'    | The region selected in the permit application is the 'lead region' and determines which regional office the application will be referred to for further processing.                     |                                                                                                    |                                                                                                    |  |  |  |
|                                 | However, a<br>team mem                                                                                                    | applicants do not alwa<br>Ibers need to check ar                                                                           | ays select the correct region. Permitting not sometimes change the region.                                                                                                    |  |  |  |
|                                 | Follow the                                                                                                    | ollow these guidelines for assigning a 'lead region':                                                                      |                                                                                                    |  |  |  |
|                                 | If the applicant has applied then the lead region is for                                                                                                    |                                                                                                    |                                                                                                    |  |  |  |
|                                 | the 'Same                                                                                                    | e route'                                                                                                    | the region that issued the previous permit with the route to be mirrored.                                                                                                    |  |  |  |
|                                 | a 'New ro                                                                                                    | oute'                                                                                                    | where the route starts or where the operator depot is located.                                                                                                    |  |  |  |
|                                 | a renewa                                                                                                    | I                                                                                                    | the region that issued the permit to be renewed.                                                                                                    |  |  |  |
|                                 | Assigning<br>your judgr<br>PIOs can c<br>reassign a<br>application                                                                                                    | a lead region is not a<br>nent and make case b<br>ontact you and reque<br>pplications or change<br>ns for multiple regions | ways clear-cut, and you may need to use<br>by-case decisions.<br>st a change to the lead region. You can<br>the portal settings so that PIOs can see<br>s to share the workload. |  |  |  |
| Procedure                       | Follow these steps to refer an application for regional processing.                                                                                                    |                                                                                                    |                                                                                                    |  |  |  |
|                                 | Step Action                                                                                                    |                                                                                                    |                                                                                                    |  |  |  |
|                                 | 1                                                                                                    | Access the application                                                                                                    | on in the permit portal.                                                                                                    |  |  |  |
|                                 | 2                                                                                                    | Ensure that commen                                                                                                    | ts and notifications are complete.                                                                                                    |  |  |  |
|                                 |                                                                                                    | Important: Make su                                                                                                    | re vou have recorded a reduced permit                                                                                                    |  |  |  |

term if there are operator safety concerns.

### A4.10 Referring the application for regional processing continued

| <b>Procedure</b><br>(continued) | Step | Action                                                                                                    |
|---------------------------------|------|----------------------------------------------------------------------------------------------------|
|                                 | 3    | Refer to the route description and confirm that the applicant has selected the correct region. If not, change the region in the portal – see the guidelines in <i>Assigning a 'lead region'</i> above. |
|                                 | 4    | Update the status of the application in the permit portal to <b>Sent to PIO.</b>                                                                                                    |
|                                 |      | The regional PIO in the lead region will receive an email that the application is ready for further processing.                                                                                        |

End of process This ends the receiving applications process.
# Chapter A5: Screening higher mass permit renewal and feasibility applications

#### Overview

| About this<br>chapter | This chapter describes how to do the initial checks for HPMV higher mass renewal and feasibility applications.                         |                      |
|-----------------------|----------------------------------------------------------------------------------------------------|----------------------|
|                       | For details about processing 50MAX renewal applications, se <i>F2.5 Processing 50MAX permit renewal applications</i> in part F volume. | e section<br>of this |
| In this chapter       | This chapter contains the following sections:                                                                                          |                      |
|                       | Section                                                                                                    | See page             |
|                       | A5.1 About higher mass permit renewal applications                                                                                     | A5-2                 |
|                       | A5.2 Initial screening of higher mass permit renewal applications                                                                      | A5-3                 |
|                       | A5.3 About higher mass permit feasibility applications                                                                                 | A5-5                 |
|                       | A5.4 Initial screening of higher mass permit feasibility applications                                                                  | A5-6                 |

#### A5.1 About higher mass permit renewal applications

| When permits<br>can be                         | Operators can renew an HPMV higher mass permit if they applied for the original permit in the permit portal <b>and</b> they:                                                                                                 |  |  |
|------------------------------------------------|----------------------------------------------------------------------------------------------------|--|--|
| renewed                                        | • are using the same vehicle combination specified in the original permit                                                                                                    |  |  |
|                                                | <ul> <li>have made no modifications to the vehicle units since the original<br/>permit was issued</li> </ul>                                                                                                    |  |  |
|                                                | <ul> <li>continue to operate with the same total mass, individual axle masses<br/>and axle spacings</li> </ul>                                                                                                    |  |  |
|                                                | <ul> <li>originally applied for either general access (formerly Class 1) or HPMV<br/>axle weight flexibility (AWF) and there is no change to the AWF option,<br/>and</li> </ul>                                              |  |  |
|                                                | <ul> <li>are able to provide the previous application reference number or the<br/>existing permit number on the renewal application.</li> </ul>                                                                              |  |  |
|                                                | If any of the above application details has changed, advise the applicant that they must submit a new permit application.                                                                                                    |  |  |
|                                                | Minor changes to the route are acceptable – see below for details.                                                                                                    |  |  |
| Acceptable<br>route changes                    | Permits can be renewed with different local roads because new local RCA approvals are required for renewals anyway.                                                                                                    |  |  |
|                                                | Changes to state highways are also acceptable if any new state highways requested are approved for full HPMV.                                                                                                    |  |  |
|                                                | However, if applicants want additional state highways that are not approved for full HPMV, they must submit a new application.                                                                                               |  |  |
| Automatic<br>access to full<br>HPVM routes     | Renewed permits give operators automatic access to the approved full<br>HPMV network, even if the original permit did not include the link to the<br>network.                                                                |  |  |
| No more<br>renewals for<br>user defined<br>AWF | Permits with 'User Defined' or 'No AWF' can no longer be renewed because<br>these axle weight flexibility options have been phased out. Applicants need<br>to apply for a new permit with either general access or HPMV AWF. |  |  |
| 50MAX permit<br>renewals                       | To renew a 50MAX permit, applicants must complete the 50MAX renewal application form on the Waka Kotahi website.                                                                                                    |  |  |

### A5.2 Initial screening of higher mass permit renewal applications

| About this<br>section      | This section describes how to screen an application to renew an HPMV<br>higher mass permit.<br>The checks are different for 50MAX renewal applications – see section F2.5<br>Processing 50MAX permit renewal applications in part F of this volume. |                                                                                                    |  |
|----------------------------|----------------------------------------------------------------------------------------------------|----------------------------------------------------------------------------------------------------|--|
| —<br>Two subtasks          | Screening a<br>two subtas                                                                                                    | a renewal application for an HPMV higher mass permit involves<br>ks:                                                                                                    |  |
|                            | <ol> <li>Checking eligibility to confirm that the existing permit qualifies for<br/>renewal.</li> </ol>                                                                                                    |                                                                                                    |  |
|                            | 2. Condu<br>operato                                                                                                    | <b>cting operator compliance checks</b> to confirm that the pr's safety performance still meets permit requirements.                                                                                                    |  |
| _                          | These subt                                                                                                    | asks are described below.                                                                                                    |  |
| 1. Checking<br>eligibility | Follow the steps in the table to confirm that the existing permit is eligible for renewal.                                                                                                    |                                                                                                    |  |
|                            | Step                                                                                                    | Action                                                                                                    |  |
|                            | 1                                                                                                    | Depending on the details the applicant has provided, open<br>either:<br>- the PDF file of the original application, or<br>- the existing permit that is to be renewed.                                                                                                    |  |
|                            | 2                                                                                                    | <ul> <li>Are the following details on the renewal application the same as on the original application or on the existing permit:</li> <li>company name and TSL number</li> <li>vehicle registration numbers, and</li> <li>total mass, individual axle masses and axle spacings?</li> </ul> |  |
|                            |                                                                                                    | <ul> <li>If yes, go to step 3.</li> <li>If no, the existing permit is not eligible for renewal. Return the application and advise the applicant to apply for a new permit.</li> </ul>                                                                                                    |  |

Continued on next page

#### A5.2 Initial screening of higher mass permit renewal applications continued

| 1. Checking eligibility | Step | Action                                                                                                    |
|-------------------------|------|----------------------------------------------------------------------------------------------------|
| (continued)             | 3    | If the applicant has requested new state highways on the renewal application, are all additional state highways on the approved full HPMV network?         |
|                         |      | A quick way to check this is to search the PDF lists of approved full HPMV routes at nzta.govt.nz/commercial-driving/high-productivity/full-hpmv-network/. |
|                         |      | • If <b>yes</b> , the existing permit is eligible for renewal. Continue with subtask <i>2. Conducting operator compliance checks.</i>                      |
|                         |      | • If <b>no</b> , the permit is not eligible for renewal. Return the application and advise the applicant to apply for a new permit.                        |

2. Conducting When you have confirmed that the application qualifies as a renewal, follow operator the steps below.

| compliance |  |
|------------|--|
| checks     |  |

| Step | Action                                                                                                    |
|------|----------------------------------------------------------------------------------------------------|
| 1    | Conduct the operator compliance checks according to the standard procedures described in <i>Chapter A2: Conducting operator compliance checks.</i>                                                                                |
| 2    | <ul> <li>Does the operator pass the compliance checks?</li> <li>If yes, go to step 3.</li> <li>If no, follow the process for declining applications as described in <i>Chapter A3: Declining a permit application</i>.</li> </ul> |
| 3    | Record the new permit term in the portal and change the status of the application to <b>Sent to PIO</b> .                                                                                                    |
|      | Step<br>1<br>2<br>3                                                                                                    |

#### End of process This ends the process for screening applications to renew a higher mass permit.

### A5.3 About higher mass permit feasibility applications

| What is a<br>feasibility<br>application? | Transport operators and vehicle manufacturers can submit a 'Feasibility' application to find out the feasibility of carrying higher loads on certain routes or on new vehicles under an HPMV higher mass permit. |  |
|------------------------------------------|----------------------------------------------------------------------------------------------------|--|
| Feasibility<br>application               | To apply for a feasibility study, operators must complete the regular HPMV higher mass permit application form and select the 'Feasibility' option.                                                              |  |
| requirements                             | Applicants must provide the same details as for a regular permit application except for:                                                                                                    |  |
|                                          | • vehicle registration numbers (unregistered vehicles are acceptable), and                                                                                                    |  |
|                                          | • attributes check sheets (they are not required).                                                                                                    |  |
| -<br>Not a permit                        | Operators who submit a feasibility application get issued a 'Feasibility<br>Study' document that looks similar to a permit but has a prominent<br>watermark 'Feasibility Study Only'.                            |  |
|                                          | A 'Feasibility Study' document has no legal status and cannot be used as a permit.                                                                                                    |  |

## A5.4 Initial screening of higher mass permit feasibility applications

| Streamlined<br>process | The following checks are <b>not</b> required for screening a feasibility application:                         |                                                                                                    |  |
|------------------------|----------------------------------------------------------------------------------------------------|----------------------------------------------------------------------------------------------------|--|
|                        | <ul> <li>operator compliance checks (including TSL and company registration checks)</li> </ul>                |                                                                                                    |  |
|                        | identical vehicles check                                                                                      |                                                                                                    |  |
|                        | <ul> <li>attributes check sheet validation, and</li> </ul>                                                    |                                                                                                    |  |
|                        | • basic unit safety (GVM and GCM) check.                                                                      |                                                                                                    |  |
|                        | What you <b>do</b> need to check on receipt of a feasibility application is described in the procedure below. |                                                                                                    |  |
| Procedure              | On receip                                                                                                    | ot of a feasibility application, follow the steps below.                                                                                                    |  |
|                        | Step                                                                                                    | Action                                                                                                    |  |
|                        | 1                                                                                                    | Scan through the application and any attachments.                                                                                                    |  |
|                        | 2                                                                                                    | <ul> <li>Has the applicant submitted: <ul> <li>full unit mass details, and</li> <li>details of any state highways and local roads required in addition to the approved full HPMV routes?</li> </ul> </li> <li>If yes, refer the application to the relevant regional PIO - see section A4.10 Referring the application for regional processing.</li> <li>If no, contact the applicant and request the missing information. If the applicant does not provide the missing information within 5 working days, return the feasibility application.</li> </ul> |  |
|                        | 3                                                                                                    | Update the status of the application in the permit portal to either <b>Sent to PIO</b> or <b>Returned</b> , as applicable.                                                                                                    |  |

End of process This ends the initial screening process of feasibility applications.